INSTITUTO FEDERAL DE EDUCAÇÃO, CIÊNCIA E TECNOLOGIA DE GOIÁS PRÓ-REITORIA DE DESENVOLVIMENTO INSTITUCIONAL DIRETORIA DE TECNOLOGIA DA INFORMAÇÃO - DTI

# SISTEMA DE CONCURSOS

MANUAL DO USUÁRIO

Última atualização: 21/02/2017 Goiânia – 2016

Voltar ao Menu

Este manual pretende apresentar o fluxo do processamento do sistema de concursos. As modalidades de concursos contempladas no processamento são as existentes atualmente no IFG, como VESTIBULAR IFG, VESTIBULAR ENEM, TÉCNICOS INTEGRADOS, TÉCNICOS SUBSEQUENTES, PÓS-GRADUAÇÃO, MESTRADOS, CONCURSOS PARA PROFESSORES, CONCURSOS PARA TÉCNICOS ADMINISTRATIVOS.

O sistema é constituído de 2 módulos, o módulo WEB onde os candidatos são cadastrados e onde são divulgados os resultados e o módulo DESKTOP, onde são feitos os demais lançamentos e o processamento dos resultados.

### SUMÁRIO

### DESCRIÇÃO DO SISTEMA

FLUXOGRAMAS DE PROCESSAMENTO DE UM CONCURSO FLUXOGRAMA DE CADASTRO DO CONCURSO FLUXOGRAMA DE INSCRIÇÕES FLUXOGRAMA DE ENSALAMENTO FLUXOGRAMA DE PROCESSAMENTO

CONTROLE DE ACESSO AO SISTEMA

MENUS DO SISTEMA MENU DE PRINCIPAL MENU DE CADASTROS MENU DE PESQUISAS MENU DE RELATÓRIOS MENU DE PROCESSAMENTO MENU DE FERRAMENTO DE APOIO

PADRÕES DE OPERAÇÃO DOS CADASTROS

CADASTRO DE CONCURSOS

CADASTRO DE CANDIDATOS

CADASTRAMENTO DE CURSOS

CADASTRO DE LOCAIS DE PROVAS

CADASTRO DE SALAS

RELATÓRIOS

INSTRUÇÕES PARA PROCESSAMENTO DO ARQUIVO RETORNO DAS INSCRIÇÕES PAGAS

PROCEDIMENTO PARA IMPORTAÇÃO DAS NOTAS DE REDAÇÃO

DISTRIBUIÇÃO DOS CANDIDATOS NAS SALAS (ENSALAMENTO)

# DESCRIÇÃO DO SISTEMA

O Sistema de Concursos é um software que tem como objetivo o processamento computacional de todas as etapas das seleções, vestibulares e concursos públicos promovidos pelo IFG ou também por outras instituições. As etapas vão deste a inscrição on-line com emissão de GRU/boletos para pagamento das inscrições, distribuição dos candidatos nas salas, leitura eletrônica do gabarito de respostas, processamento do resultado, emissão dos relatórios até a divulgação dos resultados na internet.

O sistema foi desenvolvido pela equipe de TI do Instituto Federal de Goiás - IFG e está em constante atualização de acordo com os novos editais e procedimentos definidos pelo centro de seleção do IFG.

O sistema é composto de 2 módulos: o módulo administrativo desenvolvido na linguagem delphi e o módulo web, tendo o Oracle como banco de dados. Os 2 módulo trabalham de forma integrada entre si.

### FLUXOGRAMAS DE PROCESSAMENTO DE UM CONCURSO

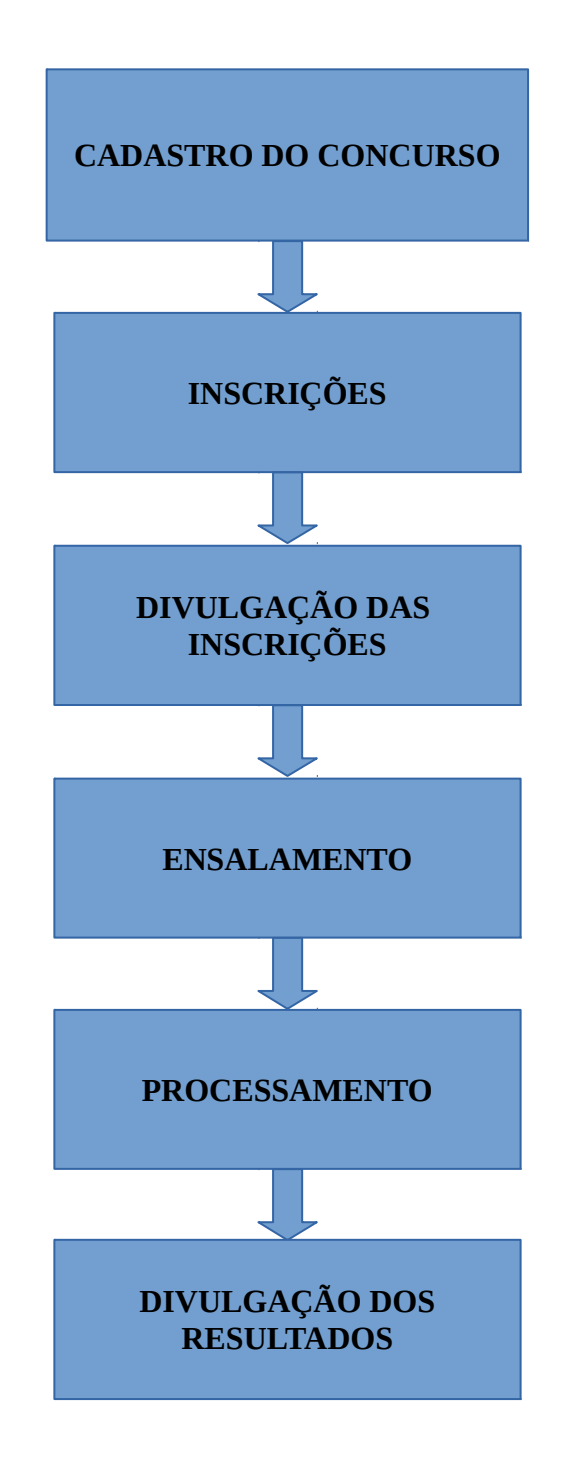

### **CADASTRO DO CONCURSO**

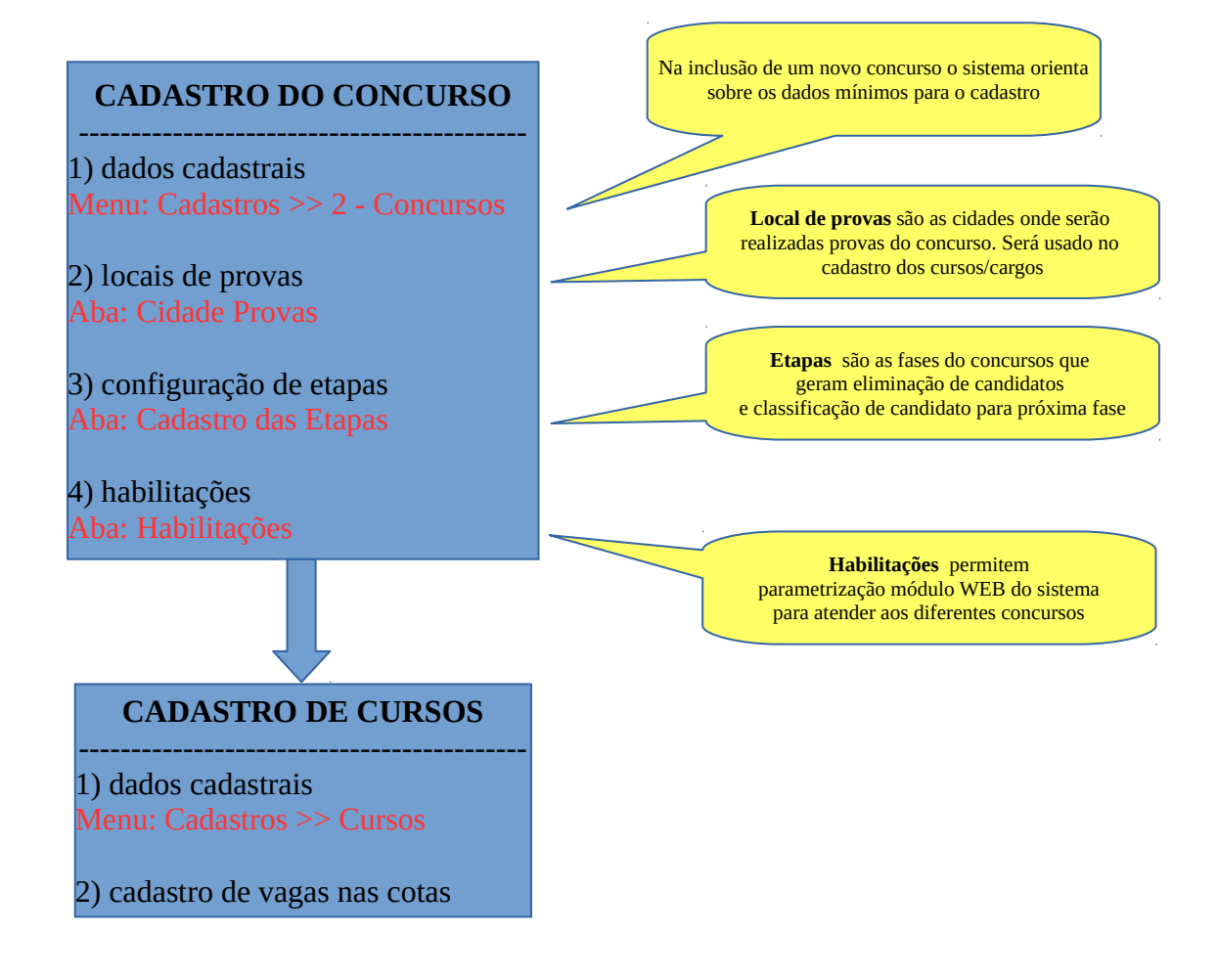

# INSCRIÇÕES

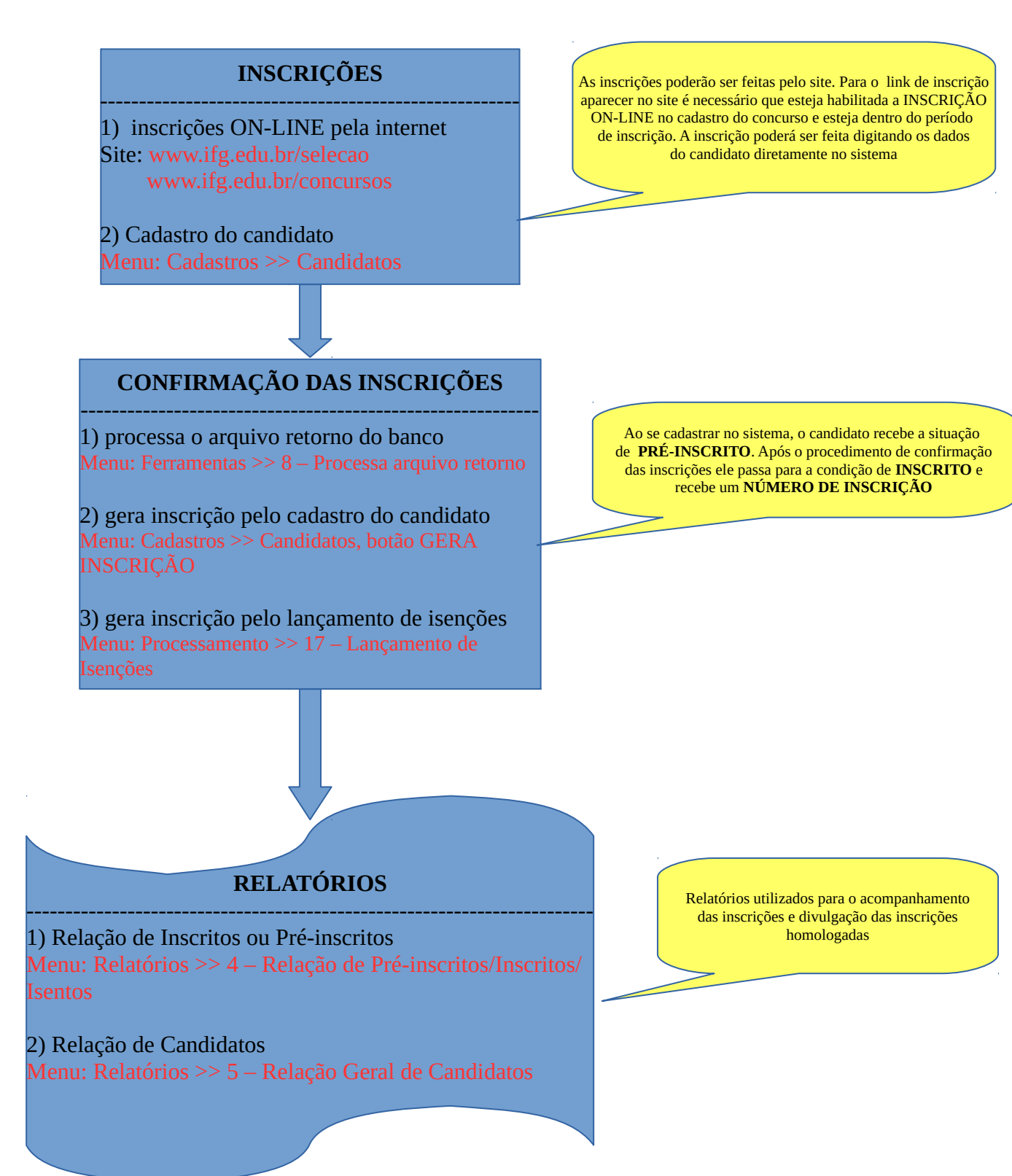

### **ENSALAMENTO**

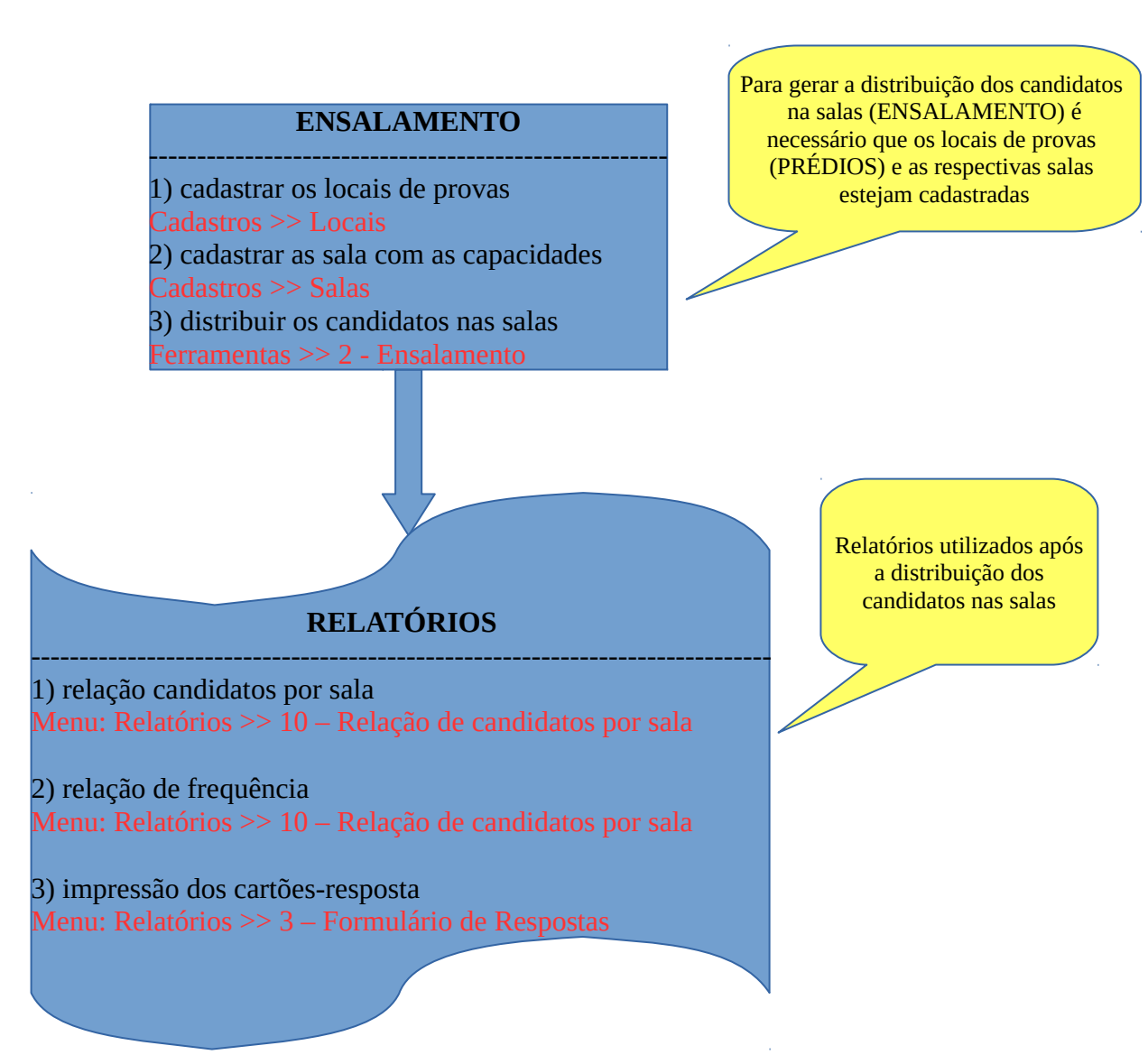

### PROCESSAMENTO

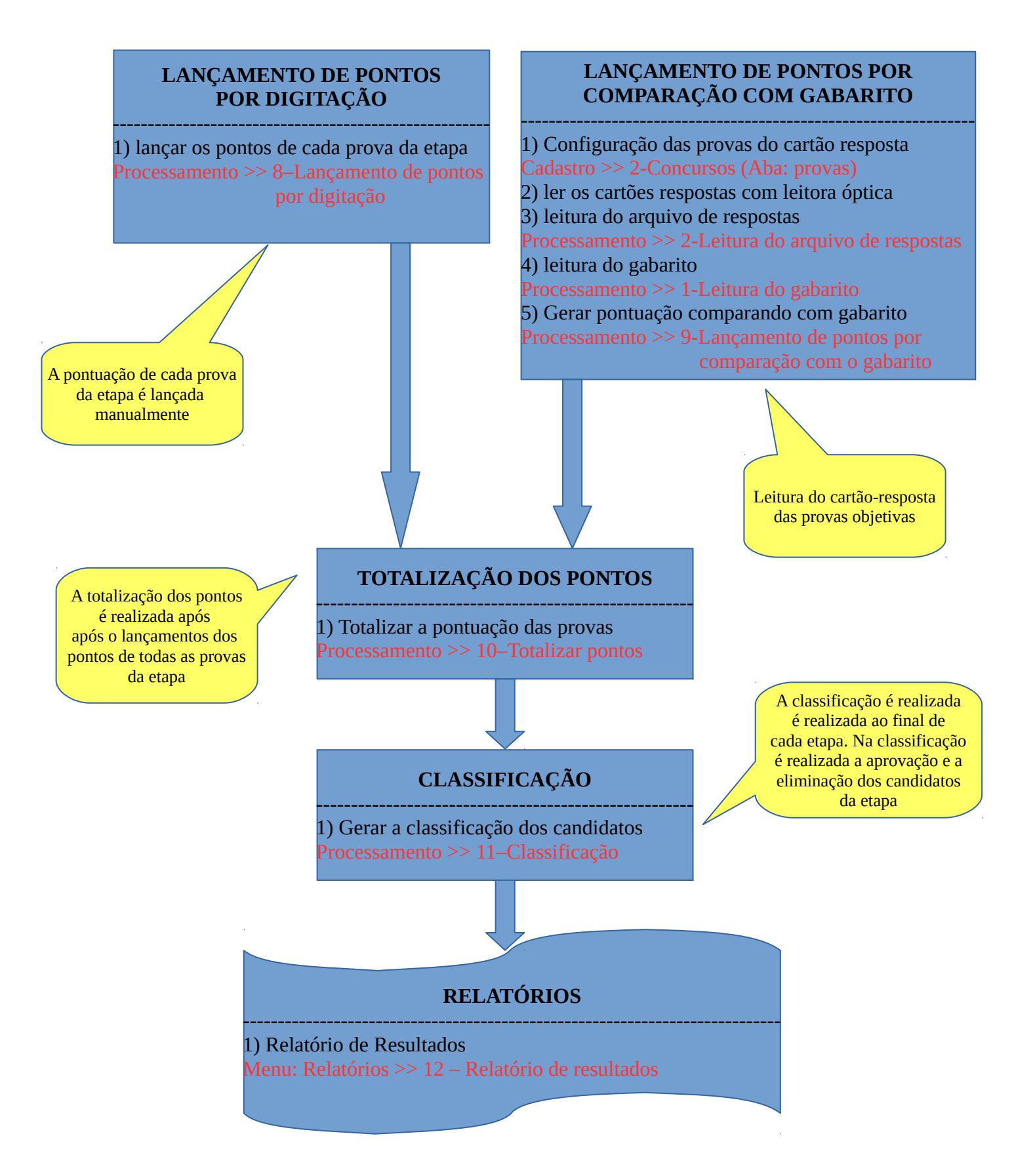

### **CONTROLE DE ACESSO AO SISTEMA**

O acesso aos sistemas do IFG será feito mediante autenticação do usuário. O usuário deverá entrar com sua matrícula e senha e deverá estar cadastrado para executar a aplicação. Um usuário só poderá executar o sistema para o qual está autorizado.

O cadastro da senha e autorização para a execução da aplicação deverá ser solicitado junto à GTI.

A Figura abaixo mostra a tela de autenticação dos usuários.

| Controle de Acesso de Sistemas                                             |                                     |  |  |  |  |  |
|----------------------------------------------------------------------------|-------------------------------------|--|--|--|--|--|
| Autenticação de Usuários<br>A AUTENTICAÇÃO DEVERÁ SER FEITA COMO NO E-MAIL |                                     |  |  |  |  |  |
|                                                                            | Matrícula                           |  |  |  |  |  |
|                                                                            | Senha                               |  |  |  |  |  |
|                                                                            |                                     |  |  |  |  |  |
| 孕 ок                                                                       | 🧿 Cancelar 🛛 💋 Alterar Senha        |  |  |  |  |  |
| Máquina: GTIO                                                              | 1-B Data: 10/10/2016 Hora: 09:39:09 |  |  |  |  |  |

Figura 01 – Autenticação dos Usuários

#### ENTRADA NO SISTEMA - LOGIN

O login do usuário é através de sua IFG-ID. O usuário deve digitar a matrícula e senha e teclar **<ENTER>** ou clicar no botão **[OK]**.

### SAÍDA DO SISTEMA

Caso deseje encerrar a aplicação deve clicar no botão [CANCELAR].

#### **ALTERAÇÃO DE SENHA**

A alteração da senha do usuário é realizada no sistema SUAP.

### **CONFIRMAÇÃO DO USUÁRIO**

Quando a matrícula e senha do usuário forem válidas, será apresentada a tela abaixo informando o NOME DO SERVIDOR e a UNIDADE em que ele está cadastrado. Se os dados não estiverem corretos, o mesmo deverá sair do sistema e solicitar a atualização no RH.

| AUTENTICAÇÃO                            |
|-----------------------------------------|
| VOCÉ É:                                 |
| NOME DO SERVIDOR                        |
| SELECIONE A UNIDADE                     |
|                                         |
|                                         |
| 🔂 ок                                    |
| Se os dados não conferem, procure o RH. |

A figura 04 mostra a tela de seleção do concurso com o qual se deseja trabalhar. O usuário poderá escolher a situação do concurso entre: ATIVO, CONCLUÍDO ou TESTE.

|                                  | SEL E<br>COI        | CION<br>NCUR | IE D<br>SD |   |
|----------------------------------|---------------------|--------------|------------|---|
| SITUAÇÃO DOS CONCURSOS<br>Ativos | 🔿 Concluíd          | los          | ⊖ Teste    |   |
|                                  | <b>≓</b> i Cadastra | 🗸 Confirma   | 📕 Sai      | ~ |

Figura – 04 – Escolha do Concurso

### **MENUS DO SISTEMA**

### PRINCIPAL DO SISTEMA

A figura 04 mostra toda as opões do menu principal do sistema. Mostra também, na cor azul, o nome do concurso ativo. Concurso ativo é o concurso para o qual serão realizadas as transações no momento que está se operando o sistema.

 Cadastros
 Pesquisas
 Relatórios
 Processamento
 Ferramentas
 Sobre

Figura – 05 – Menu Principal

# **MENU DE CADASTROS**

A figura 05 mostra as opções do menu de Cadastros.

| Cadastros | Pesquisas    | Relatórios | Processamento | Ferramentas | Sobre |
|-----------|--------------|------------|---------------|-------------|-------|
| Candi     | datos        |            |               |             |       |
| Conce     | ursos        |            |               |             |       |
| Curso     | s/Cargo      |            |               |             |       |
| Cidad     | es das Prova | as         |               |             |       |
| Locais    | s de Provas  |            |               |             |       |
| Salas     |              |            |               |             |       |
| Fiscai    | s            |            |               |             |       |
| Ativid    | ades e Paga  | mentos     |               |             |       |
| Atuali    | zacao de Co  | otas       |               |             |       |
| Usuár     | ios          |            |               |             |       |
| Etapa     | 5            |            |               |             |       |
| Seleci    | ona novo co  | oncurso    |               |             |       |
| SALE      | 2            |            |               |             |       |

Menu de Cadastros

# MENU DE PESQUISAS

| 🖄 >>>>>>>> | 241 - CON | ICURSO DE T   | ESTE xxxxxxxxx << | <<<<        |       |
|------------|-----------|---------------|-------------------|-------------|-------|
| Cadastros  | Pesquisas | Relatórios    | Processamento     | Ferramentas | Sobre |
|            | 1 - Co    | onsulta Ponto | os por Candidatos |             |       |
|            | 2 - Co    | onsulta Geral | por Curso         |             |       |
|            | 3 - Co    | onsulta Candi | datos por Sala    |             |       |
|            | 4 - Pe    | squisa Gabari | ito               |             |       |
|            | 5 - Co    | ncorrência -  | Total de Candidat | os          |       |
|            |           |               |                   |             |       |
|            |           |               |                   |             |       |
|            |           |               |                   |             |       |

Menu de Pesquisas

# MENU DE RELATÓRIOS

🖄 >>>>>> 241 - CONCURSO DE TESTE xxxxxxx <<<<<

| Pesquisas | Relatórios | Processamento F                                                                                                    | erramentas                                                                                                    | Sobre                                                                                                    |                                                                                                    |
|-----------|------------|----------------------------------------------------------------------------------------------------|----------------------------------------------------------------------------------------------------|----------------------------------------------------------------------------------------------------|----------------------------------------------------------------------------------------------------|
|           | 01-Fo      | rmulário de Inscrição                                                                                                    | o (bolinhas)                                                                                                    |                                                                                                    |                                                                                                    |
|           | 02-Fo      | rmulário de Requerin                                                                                                    | mento de Inso                                                                                                    | rição                                                                                                    |                                                                                                    |
|           | 03-Fo      | rmulário de Resposta                                                                                                    | as (Bolinhas)                                                                                                    |                                                                                                    |                                                                                                    |
|           | 04-Re      | lação de Pré-Inscrito:                                                                                                    | s / Inscritos /                                                                                                    | lsentos                                                                                                    |                                                                                                    |
|           | 05-Re      | lação de Geral de Car                                                                                                    | ndidatos                                                                                                    |                                                                                                    |                                                                                                    |
|           | 06-Im      | pressão da Ficha de l                                                                                                    | Inscrição                                                                                                    |                                                                                                    |                                                                                                    |
|           | 07-Re      | lação de Candidatos                                                                                                    | por Pacote                                                                                                    |                                                                                                    |                                                                                                    |
|           | 08-Re      | latorio Geral com Po                                                                                                    | ntuação por l                                                                                                    | Prova                                                                                                    |                                                                                                    |
|           | 09-Re      | laçao de Inscriçoes p                                                                                                    | or Sala                                                                                                    |                                                                                                    |                                                                                                    |
|           | 10-Re      | laçao de Candidatos                                                                                                    | por Sala                                                                                                    |                                                                                                    |                                                                                                    |
|           | 11-At      | a (verso da Relaçao o                                                                                                    | de cand/sala)                                                                                                    |                                                                                                    |                                                                                                    |
|           | 12-Re      | latórios de Resultado                                                                                                    | 5                                                                                                    |                                                                                                    |                                                                                                    |
|           | 13-Re      | latório de Cursos                                                                                                    |                                                                                                    |                                                                                                    |                                                                                                    |
|           | 14-Pc      | rtadores de deficienc                                                                                                    | cia / Necessid                                                                                                    | lades p/ prova                                                                                                    |                                                                                                    |
|           | 15-Re      | lação de Fiscais                                                                                                    |                                                                                                    |                                                                                                    |                                                                                                    |
|           | 16-Re      | latório de Salas                                                                                                    |                                                                                                    |                                                                                                    |                                                                                                    |
|           | 17-Ca      | derno de Respostas -                                                                                                    | <ul> <li>Provas Discu</li> </ul>                                                                                                    | urssivas/Redação                                                                                                    |                                                                                                    |
|           | 18-Es      | tatísticas                                                                                                    |                                                                                                    |                                                                                                    |                                                                                                    |
|           | 19-Im      | pressão de Senhas pa                                                                                                    | ara filas                                                                                                    |                                                                                                    |                                                                                                    |
|           | 01-Eti     | quetas da Mala Direta                                                                                                    | a                                                                                                    |                                                                                                    |                                                                                                    |
|           | 02-Eti     | quetas de Números o                                                                                                    | de Inscrições                                                                                                    |                                                                                                    |                                                                                                    |
|           | 03-Et      | quetas para Desperso                                                                                                    | onalizar Prova                                                                                                    | 35                                                                                                    |                                                                                                    |
|           | 04-Eti     | quetas para Envelope                                                                                                    | es de Provas                                                                                                    |                                                                                                    |                                                                                                    |
|           | 05-Eti     | quetas p/ Processos o                                                                                                    | de Isenção                                                                                                    |                                                                                                    |                                                                                                    |
|           | 06-Eti     | quetas de Candidato                                                                                                    | s                                                                                                    |                                                                                                    |                                                                                                    |
|           | 07-Et      | quetas de Pacotes de                                                                                                    | e Redação                                                                                                    |                                                                                                    |                                                                                                    |
|           | Decla      | ração de execução de                                                                                                    | e atividades                                                                                                    |                                                                                                    |                                                                                                    |
|           | Relate     | ório de processos                                                                                                    |                                                                                                    |                                                                                                    |                                                                                                    |
|           | Relate     | ório de Atividades                                                                                                    |                                                                                                    | >                                                                                                    |                                                                                                    |
|           | Pesquisas  | Pesquisas         Relatórios           01-Fo         02-Fo           03-Fo         04-Re           05-Re         06-Im           07-Re         08-Re           09-Re         10-Re           11-At         12-Re           13-Re         14-Po           15-Re         16-Re           17-Ca         18-Es           19-Im         01-Eti           02-Eti         03-Eti           04-Eti         07-Eti | PesquisasRelatóriosProcessamentoF01-Formulário de Inscrição02-Formulário de Requerir03-Formulário de Resposta04-Relação de Pré-Inscrito05-Relação de Geral de Ca06-Impressão da Ficha de07-Relação de Candidatos08-Relatorio Geral com Po09-Relação de Inscriçoes p10-Relação de Candidatos11-Ata (verso da Relação de12-Relatórios de Resultado13-Relatório de Cursos14-Portadores de deficiend15-Relação de Fiscais16-Relatório de Salas17-Caderno de Respostas -18-Estatísticas19-Impressão de Senhas p01-Etiquetas da Mala Diret02-Etiquetas para Desperso04-Etiquetas de Pacotes de05-Etiquetas de Pacotes de06-Etiquetas de Pacotes de07-Etiquetas de Pacotes de08-Relatório de processosRelatório de processosRelatório de processosRelatório de Atividades | PesquisasRelatóriosProcessamentoFerramentas01-Formulário de Inscrição (bolinhas)02-Formulário de Requerimento de Inscrição03-Formulário de Respostas (Bolinhas)04-Relação de Pré-Inscritos / Inscritos /05-Relação de Geral de Candidatos06-Impressão da Ficha de Inscrição07-Relação de Geral de Candidatos por Pacote08-Relatorio Geral com Pontuação por I09-Relação de Inscriçoes por Sala10-Relação de Inscriçoes por Sala10-Relação de Candidatos por Sala11-Ata11-Ata(verso da Relação de cand/sala)12-Relatórios de Resultados13-Relatório de Cursos14-Portadores de deficiencia / Necessid15-Relação de Fiscais16-Relatório de Salas17-Caderno de Respostas - Provas Discu18-Estatísticas19-Impressão de Senhas para filas01-Etiquetas da Mala Direta02-Etiquetas para Despersonalizar Provas04-Etiquetas para Envelopes de Provas05-Etiquetas de Candidatos07-Etiquetas de Pacotes de Redação06-Etiquetas de Pacotes de Redação07-Etiquetas de Pacotes de Redação08-Etiquetas de Pacotes de Redação09-Etiquetas de Pacotes de Redação09-Etiquetas de Pacotes de Redação09-Etiquetas de Pacotes de Redação09-Etiquetas de Pacotes de Redação09-Etiquetas de Pacotes de Redação09-Etiquetas de Pacotes de Redação09-Etiquetas de Pacotes de Redação09-Etiquetas de Pacotes de Redação09-Etiquetas de Pacotes de Redação09-Etiquetas de Pacotes de Redação09-Etiquetas de Pacotes de Redaçã | Pesquisas         Relatórios         Processamento         Ferramentas         Sobre           01-Formulário de Inscrição (bolinhas)         02-Formulário de Requerimento de Inscrição         03-Formulário de Respostas (Bolinhas)         04-Relação de Pré-Inscritos / Isentos         05-Relação de Geral de Candidatos         05-Relação de Geral de Candidatos         06-Impressão da Ficha de Inscrição         07-Relação de Candidatos por Pacote         08-Relatorio Geral com Pontuação por Prova         09-Relação de Candidatos por Sala         10-Relação de Candidatos por Sala         11-Ata         (verso da Relação de cand/sala)         12-Relação de Candidatos         13-Relação de Candidatos por Sala         11-Ata         (verso da Relação de cand/sala)         12-Relação de Candidatos por Sala         11-Ata         (verso da Relação de cand/sala)         12-Relação de Fiscais         16-Relação de Fiscais         16-Relação de Fiscais         16-Relação de Fiscais         16-Relação de Fiscais         16-Relação de Fiscais         16-Relação de Fiscais         16-Relação de Senhas para filas         17-Caderno de Respostas - Provas Discurssivas/Redação         18-Estatísticas         19-Impressão de Senhas para filas         10-Etiquetas da Mala Direta         02-Etiquetas da Mala Direta         02-Etiquetas de Números de Inscrições         03-Etiquetas para Despersonalizar Provas         05-Etiquetas de Candidatos         05-Etiquetas de Candidatos         05-Etiquetas de Candidatos         07-Etiquetas de Pacotes de Redação         06-Etiquetas de Pacotes de Redação |

#### Menu de Relatórios

# MENU DE PROCESSAMENTO

| Cadastros Pesquisas | Relatórios | Processamento | Ferramentas Sobre                         |
|---------------------|------------|---------------|-------------------------------------------|
|                     |            | 1) Lançame    | nto do Gabarito                           |
|                     |            | 2) Leitura d  | o Arquivo de Respostas                    |
|                     |            | 3) Lê Arquiv  | vo de Respostas das Redações              |
|                     |            | 4) Verifica E | xistencia de homônimos                    |
|                     |            | 5) Gera Arq   | uivo das Respostas Divergentes            |
|                     |            | 6) Listagem   | de Respostas                              |
|                     |            | 7) Consulta   | /Alteração das Respostas                  |
|                     |            | 8) Lançame    | nto de Pontos por Digitação               |
|                     |            | 9) Lançame    | nto de Pontos por Comparação com Gabarito |
|                     |            | 10) Totaliza  | Pontuação                                 |
|                     |            | 11) Classific | ação                                      |
|                     |            | 12) Sorteio   | de Vagas                                  |
|                     |            | 13) Leitura   | de Recursos                               |
|                     |            | 14) Leitura ( | de Uplods                                 |
|                     |            | 15) Lancam    | ento de Matriculas                        |
|                     |            | 16) Resumo    | de Cotas                                  |
|                     |            | 17) Lançam    | entos de Isenções                         |
|                     |            | 18) Lançam    | ento de Chamadas                          |

### Menu de Processamento

# MENU DE FERRAMENTO DE APOIO

| Calat     | D         | Deletion   |               | <b>F</b>    | Calvas                                |
|-----------|-----------|------------|---------------|-------------|---------------------------------------|
| Cadastros | Pesquisas | Relatorios | Processamento | Ferramentas | Sobre                                 |
|           |           |            |               | 01) Lê Ai   | rq. do Formulário de Inscricao        |
|           |           |            |               | 02) Distri  | ibuição dos Candidatos nas Salas      |
|           |           |            |               | 03) Gera    | Pacotes de Redações                   |
|           |           |            |               | 04) Expo    | rta Relação de Candidatos(word,excel) |
|           |           |            |               | 05) Impo    | orta Questionário Sócio-Econômico     |
|           |           |            |               | 06) Impo    | orta Access                           |
|           |           |            |               | 07) Mud     | a o Candidato de Concurso             |
|           |           |            |               | 08) Proc    | essa arquivo retorno do banco         |
|           |           |            |               | 09) Envia   | a email para candidatos               |
|           |           |            |               | 10) Form    | ulario em Branco                      |
|           |           |            |               | 11) Impo    | orta Inscricoes no SiSU               |
|           |           |            |               | 12) Conf    | ïgura Exportação para o QAcademico    |
|           |           |            |               | 13) Impo    | orta notas do ENEM                    |
|           |           |            |               | 14) Cons    | ulta/Alteração Geral                  |
|           |           |            |               | 15) Most    | tra Total de Registros dos Arguivos   |

Menu de Ferramentas

# PADRÕES DE OPERAÇÃO DOS CADASTROS

A figura 07 mostra os botões de operação das tela de cadastro. Todas as telas de cadastramento de dados seguem este padrão de operação. Para de inserir, alterar ou excluir registros é necessário seguir a sequencia corretas das operações definidas por estes botões.

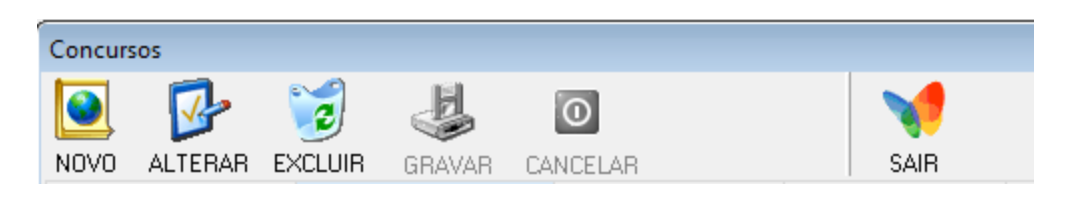

Figura – 07 – Botões de Operação das Telas de Cadastro

#### Padrões de Operações:

- Botão NOVO → Caso deseje inserir um novo registro, clicar neste botão. Feito isto digite as informações desejadas em todos os campos. Após esta digitação, clicar no botão "Salvar". Caso não deseje salvar o registro, clique no botão "Cancelar".
- Botão ALTERAR → Para editar um registro, primeiramente você deve localizá-lo clicando no botão "Localizar". Ao clicar neste botão irá aparecer uma tela de Localizar, a qual será explicada mais abaixo. Nesta tela você seleciona o registro desejado para fazer a alteração. Feito a alteração, você deve clicar no botão "Salvar". Caso não queira salvar o registro, basta clicar no botão "Cancelar".
- Botão EXCLUIR → Para excluir um determinado registro, primeiramente você deve localizá-lo clicando no botão "Localizar". Ao clicar neste botão irá aparecer a tela de Localizar, através da qual você selecionará o registro desejado para fazer a exclusão. Feito isto, basta clicar no botão "Excluir" para excluir o registro.
- Botão CANCELAR → Cancela a gravação do registro mostrado na tela.
- Botão GRAVAR → Salva (grava) o registro na tela.
- Botão PESQUISAR → Caso deseje localizar um determinado registro para editar ou excluir, deve-se clicar neste botão através do qual será chamada uma tela de pesquisa mostrada na figura 07.

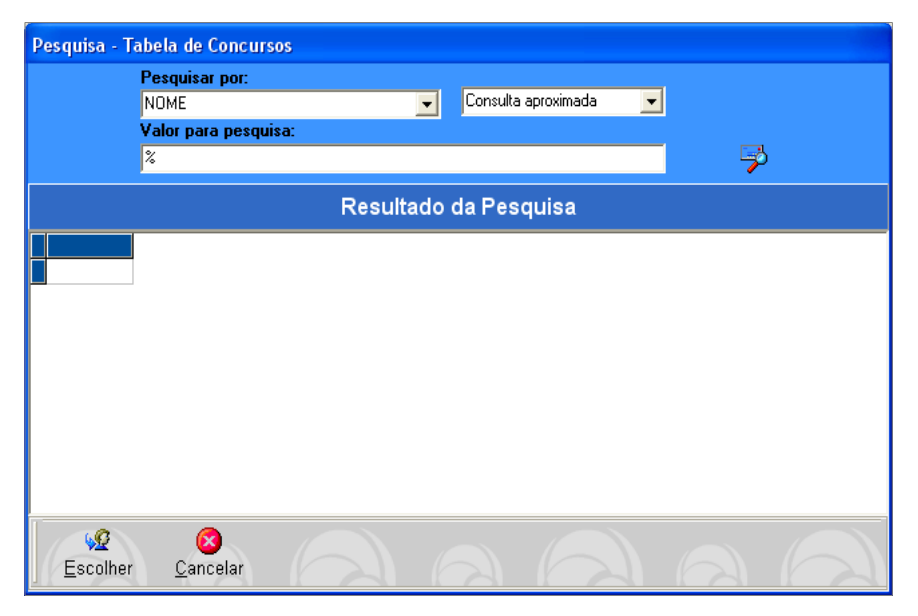

#### Figura – 08 – Tela de Pesquisa

• **Botão SAIR**  $\rightarrow$  Fecha a tela atual, retornando ao menu principal.

### **CADASTRO DE CONCURSOS**

### **DADOS CADASTRAIS**

A figura 09 mostra a tela de com os dados cadastrais básicos para de um concurso.

| Concursos        |            |            |               |             |                     |                          |
|------------------|------------|------------|---------------|-------------|---------------------|--------------------------|
| NOVO ALTERAR     |            |            | CELAR         | SAIR        |                     |                          |
| Recursos         | Do         | wnload     | Upload        | Edital      | Instruções          | QAcadêmico               |
| Dados Cadastrais | Habilitaçõ | ies Provas | Cidade Provas | Tipo Provas | Cadastro das Etapas | Configurações das Etapas |
| -NOME DA INSTI   | τυιςλο     |            |               |             |                     |                          |
|                  | -          |            |               |             |                     |                          |
|                  |            |            |               |             |                     |                          |
| NOME DO CONC     | URSO       |            |               |             |                     |                          |
|                  |            |            |               |             |                     |                          |
| AND DE BEEEBÉ    |            |            |               |             |                     |                          |
| Ano Validade     | Semestre   | Códig      | 0:            |             |                     |                          |
|                  |            |            |               |             |                     |                          |
| INSCRIÇÃO:       |            |            |               |             |                     |                          |
| Data Inicio:     |            | D          | ata Final:    |             |                     |                          |
| 11 ~             | ::         |            | 11 ~ :        | :           |                     |                          |
| PAGAMENTO        |            |            |               |             |                     |                          |
|                  | ÁRIA       | DT.VEN     | C.BOLETO      |             |                     |                          |
|                  | ~          |            | / ~           |             |                     |                          |
|                  | -          | -          | •             |             |                     |                          |
| ETAPAS DO CON    | ICURSO     |            |               |             |                     |                          |
|                  |            |            |               |             |                     |                          |
|                  |            |            |               | _           |                     |                          |
| TIPO DO CONCL    | JRSO:      |            | SITUA         | ÇÃO         | CURSO / CURSO       |                          |
|                  |            |            | $\sim$        | $\sim$      |                     | ~                        |
|                  |            |            |               |             |                     |                          |
|                  |            |            |               |             |                     |                          |
|                  |            |            |               |             |                     |                          |
|                  |            |            |               |             |                     |                          |
|                  |            |            |               |             |                     |                          |
|                  |            |            |               |             |                     |                          |
|                  |            |            |               |             |                     |                          |
|                  |            |            |               |             |                     |                          |
|                  |            |            |               |             |                     |                          |
|                  |            |            |               |             |                     |                          |
|                  |            |            |               |             |                     |                          |

Figura 09 - Tela de Cadastro de Concursos - Tela de Dados Cadastrais

| NOME DO CAMPO DESCRIÇÃO |                                                       |  |  |  |  |
|-------------------------|-------------------------------------------------------|--|--|--|--|
| Nome da Instituição     | Nome da instituição promotora do concurso             |  |  |  |  |
| Nome do concurso        | Descreve o nome do concurso que está sendo cadastrado |  |  |  |  |
| Ano de Realização       | Ano de Realização do concurso                         |  |  |  |  |

| Semestre                      | Semestre de realização do concurso                                                                                                    |
|-------------------------------|----------------------------------------------------------------------------------------------------|
| Data de início das Inscrições | Data/hora de início das inscrições on-line do concurso. O site habilita automaticamente o link de inscrições a partir desta data/hora se a opção de "Inscrições On-Line" estiver habilitada. |
| Data de final das Inscrições  | Data/hora do final das inscrições on-line do concurso. O site desabilita automaticamente o link de inscrições a partir desta data/hora.                                                      |
| Data vencimento do boleto     | Data que saí no boleto como data limite para o pagamento da inscrição                                                                                                    |
| Etapas do Concurso            | Tipos de etapas para o processamento do concurso                                                                                                    |
| Tipo do Concurso              | Define a finalidade da realização do concurso                                                                                                    |
| Situação                      | Define se o concurso está ATIVO, CONCLUÍDO ou é de TESTE                                                                                                    |
| Curso/Cargo                   | Define o título das categorias a que se refere o concurso                                                                                                    |

### CADASTRAMENTO DE UM NOVO CONCURSO

O cadastramento do concurso é feito por partes, cada informação obrigatória será mostrada, facilitando a operação de cadastro.

#### • NOME DA INSTITUIÇÃO

Clicando no botão NOVO, será mostrada a tela abaixo solicitando o nome da instituição que está promovendo o concurso. Isto permite a realização de concurso para outra instituição.

| Concurs                               | sos                      |          |        |        |               |             |                     |                          |  |
|---------------------------------------|--------------------------|----------|--------|--------|---------------|-------------|---------------------|--------------------------|--|
|                                       |                          | 2        | 4      | 0      |               | 1           |                     |                          |  |
| NOVO                                  | ALTERAR                  | EXCLUIR  | GRAVAF | CANCE  | ELAR          | SAIR        |                     |                          |  |
| F                                     | Recursos Download Upload |          |        | Upload | Edital        | Instruções  | QAcadêmico          |                          |  |
| Dado:                                 | s Cadastrais             | Habilita | ções   | Provas | Cidade Provas | Tipo Provas | Cadastro das Etapas | Configurações das Etapas |  |
| NOME                                  | NOME DA INSTITUIÇÃO      |          |        |        |               |             |                     |                          |  |
| INSTITUTO FEDERAL DE GOIÁS Proximo >> |                          |          |        |        |               |             |                     |                          |  |
|                                       |                          |          |        |        |               |             |                     |                          |  |
|                                       |                          |          |        |        |               |             |                     |                          |  |

Figura 10 – Tela de Cadastro de Concursos – Cadastro da Instituição

#### • TIPO DO CONCURSO

A figura abaixo mostra a tela onde são solicitadas as seguintes informações:

- TIPO DO CONCURSO finalidade da realização do concurso
- SITUAÇÃO Define se o concurso está ATIVO, CONCLUÍDO ou é de TESTE
- CURSO/CARGO Define o título das categorias a que se refere o concurso (Curso, Cargo, Especialidade, Linha de Pesquisa, Graduação)

| Concurs                              | 05                                                 |             |                |        |                     |             |                |            |    |            |
|--------------------------------------|----------------------------------------------------|-------------|----------------|--------|---------------------|-------------|----------------|------------|----|------------|
|                                      | B                                                  | 2           | 4              | C      |                     |             |                |            |    |            |
| NOVO                                 | ALTERAR                                            | EXCLUIR     | GRAVAR         | CANC   | ELAR                | S,A         | IR             |            |    |            |
| F                                    | Recursos                                           | [           | Download       |        | Upload              | Edita       |                | Instruções | QA | cadêmico   |
| Dados Cadastrais Habilitações Provas |                                                    | Cidade Prov | as 🛛 Tipo Prov | as     | Cadastro das Etapas | Configuraçi | ões das Etapas |            |    |            |
| NOME                                 | DA INSTI                                           | ruição      |                |        |                     |             |                |            |    |            |
| INST                                 | ITUTO FED                                          | ERAL DE (   | GOIÁS          |        |                     |             |                |            |    | Proximo >> |
| TIPO                                 | TIPO DO CONCURSO: SITUAÇÃO CURSO / CURSO / CURSO / |             |                |        |                     |             |                |            |    |            |
| SELEÇÃO TÉCNICO INTEGRADO            |                                                    | ~ A1        | IVO OVI        | $\sim$ | Curso               | $\sim$      | Proximo >>     |            |    |            |
|                                      |                                                    |             |                |        |                     |             |                |            |    |            |

Figura 11 – Tela de Cadastro de Concursos – Tipo do Concurso

Clicando no botão **Próximo** >> o sistema verifica a integridade dos dados digitados e pede o novo campo.

#### • ANO DE REALIZAÇÃO

São solicitados o ANO e o SEMESTRE de realização do concurso.

| Concursos                                                                                                    |                |         |               |             |                     |                          |  |
|----------------------------------------------------------------------------------------------------|----------------|---------|---------------|-------------|---------------------|--------------------------|--|
| ۰                                                                                                    | 3              | 0       | 10            | V           |                     |                          |  |
| NUVU ALTERAR                                                                                                    | EXCLUIR GRAVAR | LANCEL  | AR            | I SAIR      | 1                   | <b>D I I I</b>           |  |
| Hecursos                                                                                                    | Download       |         | Upload        | Edital      | Instruções          | QAcademico               |  |
| Dados Cadastrais                                                                                                    | Habilitações F | rovas   | Cidade Provas | Tipo Provas | Cadastro das Etapas | Configurações das Etapas |  |
| INSTITUTO FEDERAL DE GOIÁS       Proximo >>         TIPO DO CONCURSO:       SITUAÇÃO       CURSO / CURSO         SELEÇÃO TÉCNICO INTEGRADO       ATIVO       Curso       Proximo >>         ANO DE REFERÊNCIA       Cádian:       Cádian:       Constantina de la constantina de la constantina de |                |         |               |             |                     |                          |  |
| Ano Validade<br>2016 🚔                                                                                                    | 2 Semestre     | Lodigo: |               |             |                     | Proximo >>               |  |

#### Figura 12 - Tela de Cadastro de Concursos - Ano de Realização

#### • NOME DO CONCURSO

Através das informações colhidas nas etapas anteriores o sistema sugere um nome para o concurso e já mostra o campo do NOME DO CONCURSO preenchido com esta sugestão. O mesmo pode ser alterado pelo usuário.

| Concursos                                                                                                 |  |  |  |  |  |  |  |  |
|----------------------------------------------------------------------------------------------------|--|--|--|--|--|--|--|--|
|                                                                                                    |  |  |  |  |  |  |  |  |
| 💽 🔂 🤞 🧕 🖸                                                                                                 |  |  |  |  |  |  |  |  |
| NOVO ALTERAR EXCLUIR GRAVAR CANCELAR SAIR                                                                 |  |  |  |  |  |  |  |  |
| Recursos Download Upload Edital Instruções QAcadêmico                                                     |  |  |  |  |  |  |  |  |
| Dados Cadastrais Habilitações Provas Cidade Provas Tipo Provas Cadastro das Etapas Configurações das Etap |  |  |  |  |  |  |  |  |
| NOME DA INSTITUIÇÃO                                                                                       |  |  |  |  |  |  |  |  |
| INSTITUTO FEDERAL DE GOIÁS Proximo >>                                                                     |  |  |  |  |  |  |  |  |
| TIPO DO CONCURSO: SITUAÇÃO CURSO / CURSO                                                                  |  |  |  |  |  |  |  |  |
| SELEÇÃO TÉCNICO INTEGRADO V ATIVO V Curso V Proximo                                                       |  |  |  |  |  |  |  |  |
| ANO DE REFERÊNCIA                                                                                         |  |  |  |  |  |  |  |  |
| Ano Validade Semestre Código:                                                                             |  |  |  |  |  |  |  |  |
|                                                                                                    |  |  |  |  |  |  |  |  |
| NOME DO CONCURSO                                                                                          |  |  |  |  |  |  |  |  |
| SELEÇÃO TÉCNICO INTEGRADO 2016/2 Proximo >>                                                               |  |  |  |  |  |  |  |  |
|                                                                                                    |  |  |  |  |  |  |  |  |

Figura 13 – Tela de Cadastro de Concursos – Nome do Concurso

### • INSCRIÇÃO

São solicitadas as **DATAS** e **HORÁRIOS** de início e final da inscrição. Estas informações serão usadas para definir o período em que o link de inscrição será mostrado no site.

| Concursos                                   |                                                                |                  |                       |                     |                          |  |  |  |  |
|---------------------------------------------|----------------------------------------------------------------|------------------|-----------------------|---------------------|--------------------------|--|--|--|--|
| <b>e</b>                                    | 😼 🤳                                                            | 0                | 1                     |                     |                          |  |  |  |  |
| NOVO ALTERAR                                | excluir <b>gravar c</b>                                        | ANCELAR          | SAIR                  |                     |                          |  |  |  |  |
| Recursos                                    | Download                                                       | Upload           | Edital                | Instruções          | QAcadêmico               |  |  |  |  |
| Dados Cadastrais                            | Habilitações Prov                                              | as Cidade Provas | Tipo Provas           | Cadastro das Etapas | Configurações das Etapas |  |  |  |  |
| -NOME DA INSTITU                            | JIÇÃO                                                          |                  |                       |                     |                          |  |  |  |  |
| INSTITUTO FEDE                              | INSTITUTO FEDERAL DE GOIÁS Proximo >>                          |                  |                       |                     |                          |  |  |  |  |
| TIPO DO CONCUE                              | TIPO DO CONCURSO: SITUAÇÃO CURSO / CURSO                       |                  |                       |                     |                          |  |  |  |  |
| SELEÇÃO TECNIC                              | O INTEGRADO                                                    |                  | $\sim$                | Curso               |                          |  |  |  |  |
| ANO DE REFERÊN<br>Ano Validade<br>2016      | ANO DE REFERÊNCIA<br>Ano Validade Semestre Código:<br>2016 2 2 |                  |                       |                     |                          |  |  |  |  |
| NOME DO CONCU                               | RSO                                                            |                  |                       |                     |                          |  |  |  |  |
| SELEÇÃO TÉCNICO INTEGRADO 2016/2 Proximo >> |                                                                |                  |                       |                     |                          |  |  |  |  |
| INSCRIÇÃO:                                  |                                                                |                  |                       |                     |                          |  |  |  |  |
| Data Inicio:                                | Data Inicio: Data Final:                                       |                  |                       |                     |                          |  |  |  |  |
| 11/10/2016 ~ 08                             | :00:00 🚔                                                       | 30/10/2016 ~ 23: | 59: <mark>56</mark> 븆 |                     | Proximo >>               |  |  |  |  |

Figura 13 - Tela de Cadastro de Concursos - Inscrição

#### • PAGAMENTO

Serão solicitadas as seguintes informações: **CONTA BANCÁRIA** e **DATA DE VENCIMENTO DO BOLETO**. Estas informações são necessárias para a geração do boleto para pagamento da inscrição.

| c                                                                                                    |                                                                 |           |               |             |                     |                          |  |  |
|----------------------------------------------------------------------------------------------------|-----------------------------------------------------------------|-----------|---------------|-------------|---------------------|--------------------------|--|--|
| Concursos                                                                                            |                                                                 |           |               |             |                     |                          |  |  |
| ۰                                                                                                    | 1                                                               |           | 4.0           | V           |                     |                          |  |  |
| NUVU ALIERAR                                                                                         | EXCLUIR GRAVA                                                   | AR LANCEL | AR            | I SAIR      |                     |                          |  |  |
| Recursos                                                                                             | Download                                                        | 1         | Upload        | Edital      | Instruções          | QAcadêmico               |  |  |
| Dados Cadastrais                                                                                     | Habilitações                                                    | Provas    | Cidade Provas | Tipo Provas | Cadastro das Etapas | Configurações das Etapas |  |  |
| -NOME DA INSTIT                                                                                      | UIÇÃO                                                           |           |               |             |                     |                          |  |  |
| INSTITUTO FED                                                                                        | ERAL DE GOIÁS                                                   |           |               |             |                     | Proximo >>               |  |  |
| TIPO DO CONCURSO:     SITUAÇÃO     CURSO / CURSO       SELEÇÃO TÉCNICO INTEGRADO     ATIVO     Curso |                                                                 |           |               |             |                     |                          |  |  |
| ANO DE REFERÊ<br>Ano Validade<br>2016 📮                                                              | NCIA<br>Semestre<br>2                                           | Código:   |               |             |                     | Proximo >>               |  |  |
| NOME DO CONCL                                                                                        | JRSO                                                            |           |               |             |                     |                          |  |  |
| SELEÇÃO TÉCNI                                                                                        | CO INTEGRADO 3                                                  | 2016/2    |               |             |                     | Proximo >>               |  |  |
| INSCRIÇÃO:                                                                                           |                                                                 |           |               |             |                     |                          |  |  |
| Data Inicio:         Data Final:           11/10/2016 ∨ 08:00:00 ♀         30/10/2016 ∨ 23:59:56 ♀   |                                                                 |           |               |             |                     |                          |  |  |
| PAGAMENTO<br>CONTA BANCÁ<br>CONTA DO IFG                                                             | PAGAMENTO CONTA BANCÁRIA DT.VENC.BOLETO B0/10/2016 V Proximo >> |           |               |             |                     |                          |  |  |

Figura 14 - Tela de Cadastro de Concursos - Pagamento

#### • ETAPAS DO CONCURSO

Para finalizar o cadastramento de um novo concurso deverá ser informado a quantidade e tipos de etapas necessárias no processamento do concurso. Os tipos de etapas já estão previamente cadastradas, bastando somente fazer a seleção e o as informações das etapas serão associadas ao concurso. Depois de incluído o novo concurso, pode-se alterar ou personalizar as descrições das etapas para este concurso, bastando para isto acessar a guia "Cadastro das Etapas".

| Concursos                              |                               |                  |              |                     |                          |  |  |  |
|----------------------------------------|-------------------------------|------------------|--------------|---------------------|--------------------------|--|--|--|
|                                        | ം.സ്. ലി                      |                  |              |                     |                          |  |  |  |
| 🕑 📝                                    | 3 4                           | 0                |              |                     |                          |  |  |  |
| NOVO ALTERAR EX                        | Xoluir <mark>Gravar Ca</mark> | NCELAR           | SAIR         |                     |                          |  |  |  |
| Recursos                               | Download                      | Upload           | Edital       | Instruções          | QAcadêmico               |  |  |  |
| Dados Cadastrais                       | Habilitações Provas           | Cidade Provas    | Tipo Provas  | Cadastro das Etapas | Configurações das Etapas |  |  |  |
| -NOME DA INSTITUI                      | IÇÃO                          |                  |              |                     |                          |  |  |  |
| INSTITUTO FEDER                        | AL DE GOIÁS                   |                  |              |                     | Proximo >>               |  |  |  |
|                                        | 50-                           | SITUA            | τ <b>ξ</b> η | CUBSO / CUBSO       |                          |  |  |  |
| SELEÇÃO TÉCNICO                        | ) INTEGRADO                   |                  | ~            | Curso               | ~ Proximo >>             |  |  |  |
|                                        | 714                           |                  |              |                     |                          |  |  |  |
| ANU DE REFERENC                        | JA<br>Semestre Cód            | iao:             |              |                     |                          |  |  |  |
| 2016 🚔                                 | 2 🔹                           |                  |              |                     | Proximo >>               |  |  |  |
| NOME DO CONCUR                         | \$0                           |                  |              |                     |                          |  |  |  |
| SELEÇÃO TÉCNICO                        | INTEGRADO 2016/2              |                  |              |                     | Proximo >>               |  |  |  |
| -เพระตะเรือ-                           |                               |                  |              |                     |                          |  |  |  |
| Data Inicio:                           |                               | Data Final:      |              |                     |                          |  |  |  |
| 11/10/2016 ~ 08:                       | 00:00 🚔                       | 30/10/2016 ~ 23: | 59:56 🚔      |                     | Proximo >>               |  |  |  |
| PAGAMENTO                              |                               |                  |              |                     |                          |  |  |  |
| CONTA BANCÁRI                          | A DT.VE                       | NC.BOLETO        |              |                     |                          |  |  |  |
| CONTA DO IFG - 30/10/2016 - Proximo >> |                               |                  |              |                     |                          |  |  |  |
| ETAPAS DO CONCL                        | ETAPAS DO CONCURSO            |                  |              |                     |                          |  |  |  |
| 1 ETAPA - Prova Obieti                 | va                            |                  |              |                     | Y Proximo >>             |  |  |  |
|                                        |                               |                  |              |                     |                          |  |  |  |

Figura 15 – Tela de Cadastro de Concursos – Etapas do Concurso

#### • FINALIZAR CADASTRO

Pressionando o botão **CONFIRMA O CADASTRO**, o concurso será gravado, mas ainda será necessário a atualização de outras informações.

#### **CIDADES DAS PROVAS**

Deverão ser incluídas as CIDADES ONDE SERÃO REALIZADAS AS PROVAS. Isto é feito na guia 'Cidade Provas''. Este recurso permite que as provas de cursos/cargos de um campus possam ser realizados em outro campus. Esta informação é usada no programa de INSCRIÇÃO ON-LINE, no site e também na no programa de "DISTRIBUIÇÃO DOS CANDIDATOS NAS SALAS".

#### CURSOS/CARGOS

Após inclusão do novo concurso, deverão ser incluídos os cursos/cargos para os quais os candidatos serão selecionados. Isto é feito acessando o menu Cadastro >> Cursos/Cargos.

| Concursos                                                                                                    |                 |  |  |  |  |  |  |
|----------------------------------------------------------------------------------------------------|-----------------|--|--|--|--|--|--|
| NOVO ALTERAR EXCLUIR GRAVAR CANCELAR SAIR                                                                            |                 |  |  |  |  |  |  |
| Recursos Download Upload Edital Instruções Q                                                                         | Acadêmico       |  |  |  |  |  |  |
| Dados Cadastrais Habilitações Provas Cidade Provas Tipo Provas Cadastro das Etapas Configura                         | ções das Etapas |  |  |  |  |  |  |
| NOME DA INSTITUIÇÃO                                                                                                  |                 |  |  |  |  |  |  |
| INSTITUTO FEDERAL DE GOIÁS                                                                                           | Proximo >>      |  |  |  |  |  |  |
| TIPO DO CONCURSO:<br>SELEÇÃO TÉCNICO INTEGRADO                                                                       | Proximo >>      |  |  |  |  |  |  |
|                                                                                                    |                 |  |  |  |  |  |  |
| ANO DE REFERENCIA<br>Ano Validade Semestre Código:<br>2016 2 2                                                       | Proximo >>      |  |  |  |  |  |  |
| NOME DO CONCURSO                                                                                                    |                 |  |  |  |  |  |  |
| SELEÇÃO TÉCNICO INTEGRADO 2016/2                                                                                     | Proximo >>      |  |  |  |  |  |  |
|                                                                                                    |                 |  |  |  |  |  |  |
| Data Inicio: Data Final:                                                                                             |                 |  |  |  |  |  |  |
| 11/10/2016 ∨ 08:00:00 🚔 30/10/2016 ∨ 23:59:56 🚔                                                                      | Proximo >>      |  |  |  |  |  |  |
|                                                                                                    |                 |  |  |  |  |  |  |
|                                                                                                    |                 |  |  |  |  |  |  |
| CONTA DO IFG - 30/10/2016 -                                                                                          | Proximo >>      |  |  |  |  |  |  |
| ETAPAS DO CONCURSO                                                                                                   |                 |  |  |  |  |  |  |
| 1 ETAPA - Prova Objetiva                                                                                             | Proximo >>      |  |  |  |  |  |  |
| APÓS FINALIZAR O CADASTRO DO CONCURSO                                                                                |                 |  |  |  |  |  |  |
| 1) DEVERÃO SER CADASTRADAS AS CIDADES ONDE SERÃO REALIZADAS AS PROVAS<br>2) DEVERÃO SER CADASTRADOS OS CURSOS/CARGOS |                 |  |  |  |  |  |  |
|                                                                                                    |                 |  |  |  |  |  |  |
| CONFIRMA O CADASTRO                                                                                                  |                 |  |  |  |  |  |  |

Figura 16 – Tela de Cadastro de Concursos – Finaliza o Cadastro

# CADASTRO DE CONCURSOS - HABILITAÇÕES

A figura 10 mostra a tela com habilitações disponíveis para o concurso.

| Concursos                                                                            |                                                      |                               |                          |  |  |
|--------------------------------------------------------------------------------------|------------------------------------------------------|-------------------------------|--------------------------|--|--|
|                                                                                      |                                                      |                               |                          |  |  |
| 🕑 😼 🤕 🖸                                                                              | N 1                                                  |                               |                          |  |  |
| NOVO ALTERAR EXCLUIR GRAVAR CANCELAR                                                 | SAIR                                                 |                               |                          |  |  |
| Recursos Download Upload                                                             | Edital                                               | Instruções                    | QAcadêmico               |  |  |
| Dados Cadastrais Habilitações Provas Cidade Provas                                   | Tipo Provas                                          | Cadastro das Etapas           | Configurações das Etapas |  |  |
| HABILITAÇÕES                                                                         | -                                                    |                               |                          |  |  |
| 🗹 1) Inscrições On-Line                                                              | BOLETIM DE D                                         | ESEMPENHO                     |                          |  |  |
| 🗹 2) Impressão/Re-impressão de Boletos                                               | 🗌 🗌 Habilita Boletim                                 | Provisório                    |                          |  |  |
| 🔲 3) Habilita divulgacao do edital                                                   | 🗌 🗌 Habilita Boletim                                 | Definitivo                    |                          |  |  |
| 🔲 4) Divulgação dos Locais de Provas                                                 | 🗌 🗌 Boletim com Cla                                  | issificação                   |                          |  |  |
| 🗌 5) Divulgação do Gabarito                                                          | 🗌 Boletim com Situ                                   | uação                         |                          |  |  |
| 🗌 6) Habilita Concorrência                                                           | HABILITAÇÕES                                         | DO BOLETIM P/ CON             | CURSO DE DOCENTES        |  |  |
| 🗌 7) Habilita ser portador de deficiência                                            | 🗌 Resultado da Pr                                    | ova Dissertativa              |                          |  |  |
| 🗌 8) Habilita necessidades especiais para a prova                                    | 🗌 Resultado da Pr                                    | ova de Desempenho Didáti      | ico                      |  |  |
| 🗹 9) Habilita escolha do tipo de prova de idiomas                                    | Resultado dos Pontos de Titulação                    |                               |                          |  |  |
| 🗌 10) Habilita o pedido de declaração de freqüência                                  | COTAS                                                |                               |                          |  |  |
| 🗌 11) Habilita mostrar foto no boleto                                                | 🔲 Habilita Resultado Preliminar da Análise das cotas |                               |                          |  |  |
| 🗌 12) Habilita escolha de locais de provas                                           | Habilita Resultado Final da Análise das cotas        |                               |                          |  |  |
| 🗹 13) Habilita edição de dados                                                       | -BESERVA DE V                                        | AGAS POB COTAS                |                          |  |  |
| 14) Habilita a divulgação do calendário do concurso                                  |                                                      | eserva de varias nor cotas l  | Habilita                 |  |  |
| 15) Habilita o cadastro de fiscais                                                   | perguntas de co                                      | otas no formulário de inscriç | :ão)                     |  |  |
| 16) Permite alunos como fiscais                                                      | Concurso com re                                      | eserva de vagas para surdo    | s                        |  |  |
| 🗌 17) Confirmação da Inscrição                                                       |                                                      |                               |                          |  |  |
| 🗌 18) Habilita escolha de escola pública                                             | QUESTIONÁRIOS                                        |                               |                          |  |  |
| 🗌 19) Habilita formulário de matrícula                                               | Habilita Questionário Sócio-Econômico                |                               |                          |  |  |
| 🗌 20) Habilita migração para o QAcadêmico                                            | Habilita Questionário de Pós-Graduação               |                               |                          |  |  |
| 🗹 21) Habilita o ANO do ENEM no formulário de inscrição                              | 🗹 Habilita Nível de Ensino                           |                               |                          |  |  |
| 🗌 22) Habilita UPLOAD de documentos na inscrição                                     | └── Habilita Segmento de Ensino                      |                               |                          |  |  |
| 23) Habilita NUM.DE MATRÍCULA no formulário de inscrição                             | BECHBSOS                                             |                               |                          |  |  |
| 24) Habilita ORIENTADORES                                                            |                                                      |                               |                          |  |  |
| 25) Habilita TITULO DO PROJETO no formulário de inscrição                            | Habilita respostas dos recursos                      |                               |                          |  |  |
| 26) Habilita impressão da FICHA DE INSURIÇÃO                                         |                                                      |                               |                          |  |  |
| M 27) nabilita mostrar o logotipo 29) Habilita gerar púmero de inserieão no obdastro | Versão 2 🗸                                           |                               |                          |  |  |
|                                                                                      |                                                      |                               |                          |  |  |

#### Figura – 10 – Tela de Cadastro de Concursos (Habilitações)

| NOME DO CAMPO                        | DESCRIÇÃO                                                                                                    |
|--------------------------------------|----------------------------------------------------------------------------------------------------|
| 01) Inscrições ONLINE                | Mostra o link inscrição na SITE nos dias do período de inscrição                                                                    |
| 02) Impressão/Reimpressão do Boletos | Mostra o link de impressão do boleto após o cadastramento da inscrição e mostra o link de reimpressão do boleto no site             |
| 03) Habilita divulgação do edital    | Habilita mostrar o concurso com o edital no SITE. Para o sistema aparecer no SITE é necessário que alguma habilitação esteja ativa. |
| 04) Divulgação do Locais de Provas   | Habilita o link para mostrar o local das provas do candidato no SITE                                                                |
| 05)                                  |                                                                                                    |
|                                      |                                                                                                    |
|                                      |                                                                                                    |

#### CADASTRO DE CONCURSOS - PROVAS Cadastro de Concursos - Provas (versão 1)

| Concursos                            |            |               |             |                     |                          |  |  |  |
|--------------------------------------|------------|---------------|-------------|---------------------|--------------------------|--|--|--|
| 💽 🔂 🧊 🌉                              | 0          |               | - <b>1</b>  |                     |                          |  |  |  |
| NOVO ALTERAR EXCLUIR GRAV            | AR CANCELA | λR            | SAIR        |                     |                          |  |  |  |
| Recursos Download                    | l .        | Upload        | Edital      | Instruções          | QAcadêmico               |  |  |  |
| Dados Cadastrais Habilitações        | Provas     | Cidade Provas | Tipo Provas | Cadastro das Etapas | Configurações das Etapas |  |  |  |
| HABILITAÇÃO DAS PROVAS               |            |               |             |                     |                          |  |  |  |
| DISCIPLINAS DE ATÉ NOM               | 1E         |               |             |                     |                          |  |  |  |
|                                      |            |               | HISTÓRIA:   | 0 0                 |                          |  |  |  |
| L.ESTRANGEIRA: 0 0                   |            |               | GEOGRAFIA:  | 0 0 0               |                          |  |  |  |
| MATEMÁTICA: 🗌 0 0                    |            |               | IFORMÁTICA: | 0 0 0               |                          |  |  |  |
| FÍSICA: 🗌 0 0                        |            | CON           | HEC.GERAIS: | 0 0                 |                          |  |  |  |
| BIOLOGIA: 🗌 0 0                      |            | CON.E         | SPECÍFICOS: | 0 0                 |                          |  |  |  |
| QUÍMICA: 🗌 0 0 🛛 🔤 LEGISLAÇÃO: 🗌 0 0 |            |               |             |                     |                          |  |  |  |
| REDAÇÃO:                             |            |               |             |                     |                          |  |  |  |
|                                      |            |               |             |                     |                          |  |  |  |

| Concursos                                  |               |                  |            |                  |        |            |                |
|--------------------------------------------|---------------|------------------|------------|------------------|--------|------------|----------------|
| o 🐉 😼 😼 💿                                  |               | <b>V</b>         |            |                  |        |            |                |
| NOVO ALTERAR EXCLUIR GRAVAR CANCELA        | κR            | SAIR             |            |                  |        |            |                |
| Recursos Download                          | Upload        | Edital           |            | Instruçõ         | es     | Q/         | Acadêmico      |
| Dados Cadastrais Habilitações Provas       | Cidade Provas | Tipo Provas      | (          | Cadastro das Eta | apas   | Configuraç | ões das Etapas |
| CONFIGURAÇÃO GERAL DAS PROVAS              |               |                  |            |                  |        |            |                |
| CODPRV ETAPA NOME                          | INICIO FIN    | AL VLR.PONTO     | PESO       | TEM_PT_MIN       | VLR_PT | _MIN ORD   | QTDNOTAS 🔨     |
| POR 1 PORTUGUES                            | 0             | 0 1              | 1          | N                |        | 30 1       | 1              |
| MAT 1 MATEMÁTICA                           | 0             | 0 1              | 1          | N                |        | 50 2       | 1              |
| CADASTRA PROVAS                            |               |                  |            |                  |        |            | ~              |
| CodProva: POR                              |               |                  |            |                  |        |            | Novo           |
|                                            |               |                  |            |                  |        |            | Aplicar        |
|                                            | ~             |                  |            |                  |        |            |                |
|                                            | L.            | 0.4              | - <b>1</b> |                  | 1      |            | Lancelar       |
| Posiçao Iniciai: U Posiçao Finai: U        |               | Urdem mo         | strado r   | no relatorio:    | ]<br>1 |            | Excluir        |
| Valor do ponto: 1 Peso: 1                  | -             | Qtd de nota:     | ; p/ faze  | er a média: 1    |        | [          | Importa Provas |
| Tem pontuação mínima para aprovação: N 🛛 🗸 | ' Valor da po | ntuação mínima j | para api   | rovação:         | 30     |            |                |
|                                            |               |                  |            |                  |        |            |                |

Cadastro de Concursos – Provas (versão 2)

### **CADASTRO DE CONCURSOS – CIDADE DAS PROVAS**

| Concurs  | sos          |          |          |         |               |             |                     |              |               |
|----------|--------------|----------|----------|---------|---------------|-------------|---------------------|--------------|---------------|
| ٢        | <b>B</b>     | 1        | E        |         | D             | <b>V</b>    |                     |              |               |
| NOVO     | ALTERAR      | EXCLUIR  | GRAV/    | AR CANC | ELAR          | SAIR        |                     |              |               |
| F        | Recursos     |          | Download | Ы       | Upload        | Edital      | Instruções          | QAc          | adêmico       |
| Dados    | s Cadastrais | Habilita | ações    | Provas  | Cidade Provas | Tipo Provas | Cadastro das Etapas | Configuraçõe | es das Etapas |
| CIDAD    | ES DAS P     | ROVAS: - |          |         |               |             |                     |              |               |
| Loca     | alProvas     |          |          |         |               |             |                     | ^            | In chie       |
| 🕨 🕒 🕨    | ÂNIA         |          |          |         |               |             |                     |              | Incluir       |
| JAT      | AÍ           |          |          |         |               |             |                     |              | Alterar       |
|          |              |          |          |         |               |             |                     |              | Excluir       |
|          |              |          |          |         |               |             |                     |              | Gravar        |
|          |              |          |          |         |               |             |                     |              | Cancelar      |
|          |              |          |          |         |               |             |                     |              | Cad aidada    |
|          |              |          |          |         |               |             |                     |              | Cau. Ciuaue   |
|          |              |          |          |         |               |             |                     |              |               |
|          |              |          |          |         |               |             |                     |              |               |
|          |              |          |          |         |               |             |                     |              |               |
|          |              |          |          |         |               |             |                     |              |               |
|          |              |          |          |         |               |             |                     |              |               |
|          |              |          |          |         |               |             |                     |              |               |
|          |              |          |          |         |               |             |                     | ~            |               |
| <u> </u> |              |          |          |         |               |             |                     |              |               |

Cadastro de Concursos - Cadastro de Locais de Provas

### **CADASTRO DE CONCURSOS – TIPOS DE PROVAS**

| Concur | sos                     |            |        |             |           |             |                 |       |               |              |
|--------|-------------------------|------------|--------|-------------|-----------|-------------|-----------------|-------|---------------|--------------|
| ٢      | o 🦆 😼 🖉 💽               |            |        | 1           |           |             |                 |       |               |              |
| NOVO   | ALTERAR                 | EXCLUIR    | GRAVAR | CANCELAR    |           | SAIR        |                 |       |               |              |
|        | Recursos Download Uploa |            |        | ad          | Edital    | Instruçi    | ões             | QAca  | dêmico        |              |
| Dado   | os Cadastrais           | Habilitaçõ | ies Pi | rovas Cidad | le Provas | Tipo Provas | Cadastro das El | tapas | Configuraçõe: | s das Etapas |
| TIPO   | S DE PROV               | AS         |        |             |           |             |                 |       |               |              |
| Cód    | ligo Nome               |            |        |             |           |             |                 |       |               | Incluir      |
| E.     | 1 ÚNICO                 |            |        |             |           |             |                 |       |               | Ålterar      |
|        |                         |            |        |             |           |             |                 |       |               | Fuel die     |
|        |                         |            |        |             |           |             |                 |       |               | Excluir      |
|        |                         |            |        |             |           |             |                 |       |               | Gravar       |
|        |                         |            |        |             |           |             |                 |       |               | Cancelar     |
|        |                         |            |        |             |           |             |                 |       |               |              |
|        |                         |            |        |             |           |             |                 |       |               |              |
|        |                         |            |        |             |           |             |                 |       |               |              |
|        |                         |            |        |             |           |             |                 |       |               |              |
|        |                         |            |        |             |           |             |                 |       |               |              |
|        |                         |            |        |             |           |             |                 |       |               |              |
|        |                         |            |        |             |           |             |                 |       |               |              |
|        |                         |            |        |             |           |             |                 |       |               |              |
|        |                         |            |        |             |           |             |                 |       |               |              |
|        |                         |            |        |             |           |             |                 |       |               |              |

Cadastro de Concursos - Cadastro de Tipos de Provas

### **CADASTRO DE CONCURSOS – CADASTRO DE ETAPAS**

| Concursos                                   |                             |                              |                     |                  |           |
|---------------------------------------------|-----------------------------|------------------------------|---------------------|------------------|-----------|
|                                             | -                           |                              |                     |                  |           |
|                                             | 0                           |                              |                     |                  |           |
| NOVO ALTERAR EXCLUIR GRAVAR                 | CANCELAR                    | SAIR                         |                     |                  |           |
| Recursos Download                           | Upload                      | Edital                       | Instruções          | QAcadêr          | nico      |
| Dados Cadastrais Habilitações Pro           | ovas Cidade Provas          | Tipo Provas                  | Cadastro das Etapas | Configurações da | is Etapas |
| DESCRIÇÃO DAS ETAPAS                        |                             |                              |                     | Altera Et        | apas      |
| Descrição: 1 ETAPA - Prova Objetiva         |                             |                              |                     |                  |           |
| Observação: Concurso para Téc. Integrado, 1 | léc. Subsequente, Prof. sub | ostituto, etc.               |                     |                  |           |
| ~                                           |                             |                              |                     |                  |           |
| -SITUAÇÕES INICIAIS DO CANDIDATO            |                             | Código                       | Inicial Inscrito:   |                  |           |
| 8 PRÉ-INSCRITO                              | ~                           |                              | ISCRITOS            |                  | $\sim$    |
|                                             |                             |                              |                     |                  |           |
| FTAPA                                       | DESC TIPO                   | SITUACAD                     |                     | ^                |           |
| ► INSCRICÃO                                 | HABILITADOS                 | PRÉ-INSCRITO                 |                     |                  | Novo      |
| INSCRIÇÃO                                   | APROVADOS                   | INSCRITOS                    |                     |                  |           |
| PROVA OBJETIVA                              | HABILITADOS                 | INSCRITOS                    |                     |                  | Anlicar   |
| PROVA OBJETIVA                              | APROVADOS                   | APROVADO NA P                | PROVA OBJETIVA      |                  | Splical   |
| PROVA OBJETIVA                              | REPROVADOS                  | REPROVADO NA PROVA OBJETIVA  |                     |                  | Eucluir   |
| PROVA OBJETIVA                              | DESCLASSIFICADOS            | DESCLASSIFICA                | DO/ELIMINADO        |                  | EXCIUI    |
| FINAL                                       | HABILITADOS                 | APROVADO NA F                | PROVA OBJETIVA      |                  | <b>.</b>  |
| FINAL                                       | APRUVADUS                   | APROVADU/CLA                 | SSIFICADU           |                  | Lancelai  |
| FINAL                                       | REPROVADUS                  | NAU CLASSIFICA               | 100                 |                  |           |
|                                             |                             |                              |                     |                  |           |
|                                             |                             |                              |                     | ~                |           |
| ETAPAS                                      |                             | SITUACÕES                    |                     |                  |           |
| COD NOMEETAPA                               | TIPOPRC A                   |                              | CAO                 |                  | ~         |
| ► 0 INSCRIÇÃO                               | CONTAGEM                    | ► 1 APROVADO/CLASSIFICADO    |                     |                  |           |
| 1 PROVA OBJETIVA                            | CONTAGEM                    | 2 NÃO CLASSIFICADO           |                     |                  |           |
| 2 FINAL                                     | FINAL                       | 3 APROVADO NA PROVA OBJETIVA |                     |                  |           |
|                                             |                             | 4 REPROV                     | ADO NA PROVA OBJET  | (IVA             |           |
|                                             |                             | 5 AUSENT                     | E                   |                  |           |
|                                             | ~                           | 6 INSCRI                     | 105                 |                  | ×         |
| Novo Aplicar Exclu                          | uir Cancelau                | Novo                         | Aplicar Exclu       | uir Cance        | laı       |
|                                             |                             |                              |                     |                  |           |

Cadastro de Concursos – Cadastro de Etapas

| 🖄 ALTERA ETAPAS DO CONCURSO                                                                    | _     |      | ×                 |
|------------------------------------------------------------------------------------------------|-------|------|-------------------|
| A alteração das etapas do concurso implica na necessidade F<br>de todas as etapas do concurso. | REPRO | DCES | SA <sub>Fec</sub> |
| - CONFIGURAÇÃO DA ETAPA ATUAL:<br>Descrição                                                    |       |      |                   |
| 1 ETAPA - Prova Objetiva                                                                       |       |      |                   |
| Observação:                                                                                    |       |      |                   |
| Concurso para Téc. Integrado, Téc. Subsequente, Prof. substituto, etc.                         |       |      |                   |
|                                                                                                |       |      |                   |
| SELECIONE A NOVA CONFIGURAÇÃO DAS ETAPAS                                                       |       |      |                   |
| Descrição                                                                                      |       |      |                   |
|                                                                                                |       |      | $\sim$            |
| Observação:                                                                                    |       |      |                   |
| TESTE teste teste                                                                              |       |      |                   |
| Total de Inscritos: <b>29</b>                                                                  |       |      |                   |
| CONFIRMA                                                                                       |       |      |                   |

### Cadastro de Concursos – Alteração da Etapas do Concurso

# CADASTRO DE CONCURSOS – CONFIGURAÇÃO DA ETAPA

A figura 11 mostra a tela de configurações referentes ao concurso.

| Concursos                                                     |                                                 |                     |                          |  |  |
|---------------------------------------------------------------|-------------------------------------------------|---------------------|--------------------------|--|--|
| 💽 🔂 🧭 😼                                                       | 1                                               |                     |                          |  |  |
| NOVO ALTERAR EXCLUIR GRAVAR CANCELAR                          | SAIR                                            |                     |                          |  |  |
| Recursos Download Upload                                      | Edital                                          | Instruções          | QAcadêmico               |  |  |
| Dados Cadastrais Habilitações Provas Cidade Provas            | Tipo Provas                                     | Cadastro das Etapas | Configurações das Etapas |  |  |
| CUNHIGURAÇAU DA ETAPA                                         | T: d                                            |                     |                          |  |  |
|                                                               |                                                 |                     |                          |  |  |
|                                                               | CONTACT                                         |                     |                          |  |  |
| Ordem de Classificação:                                       |                                                 |                     |                          |  |  |
| -<br>-                                                        |                                                 |                     | sheep a ordera           |  |  |
|                                                               |                                                 |                     | allera a ordeni          |  |  |
|                                                               | CRITÉRIOS DE D                                  | ESEMPATE            |                          |  |  |
|                                                               | O - GERAL (todos os cursos c/ o mesmo critério) |                     |                          |  |  |
| Classifica todos os candidatos com o ponto de corte? N $\sim$ | 1 - P/CURSD (cursos com critérios diferentes)   |                     |                          |  |  |
| Número de classificados por vaga:                             |                                                 |                     |                          |  |  |
|                                                               |                                                 |                     |                          |  |  |
| Nº de Questões 0 Nº Itens por Questão 0                       |                                                 |                     |                          |  |  |
| Data e Horário da Prova 30/12/1899 🗸 00:00:00 ਵ               |                                                 |                     |                          |  |  |
| 6 1 ~                                                         |                                                 |                     |                          |  |  |
| TIPO DO GABARITO                                              |                                                 |                     |                          |  |  |
| GERAL     O POR CURSO                                         |                                                 |                     |                          |  |  |
| Tipo da Contagem de Pontos                                    |                                                 |                     |                          |  |  |
| Contagem Simples O Erradas anulam certas                      |                                                 |                     |                          |  |  |
|                                                               |                                                 |                     |                          |  |  |
| Alterar Aplic                                                 | ar                                              | Cancelar            |                          |  |  |
|                                                               |                                                 |                     |                          |  |  |

Figura – 11 – Tela de Cadastro de Concursos (Configurações das Etapas)

| NOME DO CAMPO                       | DESCRIÇÃO                                                                                                    |
|-------------------------------------|----------------------------------------------------------------------------------------------------|
| CRITÉRIO DE DESEMPATE               | Este campo define se o critério de desempate será o mesmo critério para todos os cursos/cargos do concurso ou se será um critério diferente para cada curso/cargo.          |
| TABELA DE SITUAÇÕES                 | Define como será a descrição da situação final da classificação do candidatos.                                                                                              |
| TIPO DE CONTAGEM DE<br>PONTOS       | Define a forma da contagem de pontos será "contagem simples" ou se questões "erradas anulam corretas". O número de questões que anulam são definidas no pelo multiplicador. |
| CURSO/CARGO                         | Define se os cabeçalhos dos relatórios e títulos do campos como CURSO ou CARGO                                                                                              |
| TIPO DE COMPROVANTE<br>DE PAGAMENTO | Define se o comprovante de pagamento emitir no ato da inscrição on-line é um boleto ou GRU.                                                                                 |
| AGENCIA/CONTA                       | Define a conta bancária que serão creditados os pagamentos das inscrições do concurso. A conta deverá ser previamente cadastrada na tabela contas bancárias. (CAIX_CONTAS). |
| TIPO DO CONCURSO                     | Define o tipo do concurso: SELEÇÃO/VESTIBULAR/CONCURSO PÚBLICO/etc                                                                                                    |
|--------------------------------------|----------------------------------------------------------------------------------------------------|
| SITUAÇÃO                             | Define a situação do concurso. Se está ATIVO, CONCLÍDO ou TESTE.                                                                                                    |
| TIPO DO GABARITO                     | Este campo define se o gabarito será o mesmo para todos os cursos/cargos do concurso ou se será um gabarito diferente para cada curso/cargo.                                                        |
| QTD.DE GABARITO                      | Define a quantidade de gabaritos do concurso.                                                                                                    |
| VLR DO PONTO POR PROVA               | Define quantos pontos valerão cada questão correta do candidato.                                                                                                    |
| NR. DE ETAPAS                        | Define o número de etapas do concurso .                                                                                                    |
| VAGAS 1º ETAPA                       | Este campo define o número de candidatos por vaga que se classificarão para a segunda etapa se o concurso possui 2 etapas.                                                                          |
| TEM PONTO DE CORTE                   | Usado no programa de classificação para definir se todos os candidatos com a pontuação do último classificado serão classificados.                                                                  |
| MÉDIA APROV.REDAÇÃO                  | Define a média para se classificar para a prova de redação(2ª etapa)                                                                                                    |
| PONTUAÇÃO MÍNIMA P/<br>CLASSIFICAÇÃO | Define a pontuação mínima que o candidato deverá ter para se classificar no concurso.                                                                                                    |
| ULTIMO PACOTE DE<br>REDAÇÃO          | $\acute{\rm E}$ o número de pacotes de redação gerados para o concurso. Usado no programa de distribuição dos pacotes de redação.                                                                   |
| ULTIMA INSCRIÇÃO<br>GERADA           | É o número de inscrições cadastradas para o concurso. É usado pelo programa de processamento do arquivo retorno dos boletos (boletosretorno.exe) para atualizar o número de inscrição do candidato. |

# **CADASTRO DE CONCURSOS – CADASTRO DE ETAPAS**

| Concursos                      |                   |                 |            |               |            |               |            |
|--------------------------------|-------------------|-----------------|------------|---------------|------------|---------------|------------|
|                                |                   | _               |            | •             |            |               |            |
| 🗕 🗗 词                          | 4 0               |                 |            | 7             |            |               |            |
| NOVO ALTERAR EXCLUIR           | GRAVAR CANCE      | LAR             | SAI        | R             |            |               |            |
| Dados Cadastrais Habilita      | ações Provas      | Cidade Provas   | Tipo Prova | as Cadastro   | das Etapas | Configurações | das Etapas |
| Recursos                       | Download          | Upload          | Edital     |               | nstruções  | QAcad         | lêmico     |
| COD DESCRICAO DA ETAPA         | DE RECURSO        |                 |            | DATAINICIO    | DATAFINA   | L SIT         | UAÇÃO C 🔺  |
| 1 Recurso contra as Inscri     | ções Homologadas  |                 |            | 30/11/2015    | 30/11/201  | 5 23:59:59    |            |
| 2 RECURSO CONTRA O             | RESULTADO PRELIMI | NAR DA PROVA OB | JETIVA     | 09/12/2015    | 09/12/201  | 5 23:59:59    |            |
|                                |                   |                 |            |               |            |               |            |
|                                |                   |                 |            |               |            |               |            |
|                                |                   |                 |            |               |            |               |            |
|                                |                   |                 |            |               |            |               |            |
|                                |                   |                 |            |               |            |               |            |
|                                |                   |                 |            |               |            |               |            |
|                                |                   |                 |            |               |            |               |            |
| <                              |                   |                 |            |               |            |               | > ×        |
| ETAPAS DE RECURSOS             |                   |                 |            |               |            |               | -          |
| Código:                        | 2                 |                 |            |               |            |               |            |
| Descrição:                     | RECURSO CONTRA    | O RESULTADO PRE | LIMINAR DA | PROVA OBJETIN | /Α         |               |            |
| Data de Início:                | 09/12/2015 - 00   | ):00:00 🚔       |            |               |            |               |            |
| Data Final:                    | 09/12/2015 ~ 23   | :59:59          |            |               |            |               |            |
| Situação dos candidatos áptos: |                   |                 |            | ~             |            |               |            |
|                                |                   |                 |            |               |            |               |            |
|                                |                   |                 | _          |               |            |               |            |
| NC                             | DVO ALTER         | AR GRAVA        | AR         | EXCLUIR       | CANCELAR   |               |            |
| -                              |                   |                 |            |               |            |               |            |
|                                |                   |                 |            |               |            |               |            |

## Tela de Cadastro de Concursos - Recursos

## **CADASTRO DE CONCURSOS – EDITAIS**

A figura 12 mostra a tela de cadastramento de resumido de informações do edital .

Estas informações estarão visíveis para o candidato no momento do preenchimento do formulário de inscrição on-line.

O campo tem a capacidade máxima de 2000 caracteres.

Poderão ser inseridos TAGs HTML para melhor formatação do texto.

| Concursos                                                                     |                                                                                         |                                                                          |                                                                                           |                                                                                                |                                                                                                    |                                                                                     |
|-------------------------------------------------------------------------------|-----------------------------------------------------------------------------------------|--------------------------------------------------------------------------|-------------------------------------------------------------------------------------------|------------------------------------------------------------------------------------------------|----------------------------------------------------------------------------------------------------|-------------------------------------------------------------------------------------|
|                                                                               |                                                                                         |                                                                          | AD.                                                                                       |                                                                                                |                                                                                                    |                                                                                     |
| NUVU ALTERAR                                                                  | EXCLUIR GRAV                                                                            | Proves                                                                   | .An<br>Cidada Provas                                                                      | Tipo Proves                                                                                    | Cadaetro das Etanas                                                                                  | Configurações das Etapas                                                            |
| Becursos                                                                      | Downloa                                                                                 | ad                                                                       | Lipload                                                                                   | Edital                                                                                         | Instruções                                                                                           | DAcadêmico                                                                          |
| Edital                                                                        | 2 CHING                                                                                 |                                                                          | Shoga                                                                                     |                                                                                                | nionayooo                                                                                            | di leggerinee                                                                       |
| locais de realiza<br><br>br>OBSERVAÇ<br>normas e exigên<br>anulação ou do<br> | ăção das prova<br>ÃO: A inscrição<br>ncias pelo cano<br>cancelamento<br>as ou por inobs | is objetivas<br>no present<br>didato previ<br>de sua insc<br>servância d | a que estarão o<br>le Concurso im<br>stas no edital,<br>rição, de elimi<br>os ditames e o | lisponíveis no r<br>iplica no conhe<br>, sem direito alg<br>inação do concu<br>dos prazos fixa | nosso site http://www.<br>cimento e na aceitag<br>jum à compensação<br>irso ou, ainda, de se<br>dos. | w.ifg.edu.br.<br>ção irrestrita de suas<br>o decorrente da<br>eu não-aproveitamento |
| CARACTERES                                                                    | Maximo: 2000                                                                            | Atua                                                                     | ıl: <b>824</b>                                                                            |                                                                                                | Importa Inst                                                                                         | ruções                                                                              |
| COMANDOS PARA                                                                 | FORMATAÇÃO DO                                                                           | TEXTO                                                                    |                                                                                           |                                                                                                |                                                                                                    |                                                                                     |
| início de negri                                                               | to : <b><b></b></b>                                                                     | fim de ne                                                                | grito:                                                                                    | quebra d                                                                                       | e linha:                                                                                             |                                                                                     |

Figura – 12 – Tela de Cadastro de Concursos (Edital)

## CADASTRO DE CONCURSOS Informações

A figura 13 mostra a tela de cadastramento de resumido de informações da GRU/BOLETO para pagamento e cadastramento de cidades onde serão realizadas provas do concurso.

| NOME DO CAMPO           | DESCRIÇÃO                                                                                                    |
|-------------------------|----------------------------------------------------------------------------------------------------|
| INSTRUÇÕES DO<br>BOLETO | Estas informações serão impressas na GRU/BOLETO que é emitido para o candidato após o preenchimento do formulário de inscrição on-line. Poderão ser inseridos TAGs HTML para melhor formatação do texto. |

| Concurso | os         |               |             |           |               |               |                     |                          |
|----------|------------|---------------|-------------|-----------|---------------|---------------|---------------------|--------------------------|
| <b>(</b> | <b>P</b>   | 1             | B           | 0         | 1             | 1             |                     |                          |
| NOVO     | ALTERAR    | EXCLUIR       | GRAVAR      | CANCE     | ELAR          | SAIR          |                     |                          |
| Dados    | Cadastrais | Habilitaç     | ;ões Pr     | rovas     | Cidade Provas | Tipo Provas   | Cadastro das Etapas | Configurações das Etapas |
| Be       | ecursos    | D             | ownload     |           | Upload        | Edital        | Instruções          | QAcadêmico               |
| Boletos  | Recursos   | Cotas: Instru | ições 1,2 3 | Cotas: Ii | nstruções 4,5 |               |                     |                          |
|          |            | ESTE          | E TEXTO A   | PAREC     | ERÁ NO FORMUI | ÁRIO DO BOLET | TO GERADO PELO SIT  | Ε.                       |
|          |            |               |             |           |               |               |                     |                          |
|          |            |               |             |           |               |               |                     |                          |
|          |            |               |             |           |               |               |                     |                          |
|          |            |               |             |           |               |               |                     |                          |
|          |            |               |             |           |               |               |                     |                          |
|          |            |               |             |           |               |               |                     |                          |
|          |            |               |             |           |               |               |                     |                          |
|          |            |               |             |           |               |               |                     |                          |

| Concurs | os           |               |             |          |                |                |                     |                          |
|---------|--------------|---------------|-------------|----------|----------------|----------------|---------------------|--------------------------|
| ٢       | <b>P</b>     | 1             |             | 0        | D              | 1              |                     |                          |
| NOVO    | ALTERAR      | EXCLUIR       | GRAVAF      | R CANC   | ELAR           | SAIR           |                     |                          |
| Dados   | : Cadastrais | Habilita      | ções        | Provas   | Cidade Provas  | Tipo Provas    | Cadastro das Etapas | Configurações das Etapas |
| F       | lecursos     | [             | )ownload    |          | Upload         | Edital         | Instruções          | QAcadêmico               |
| Boletos | Recursos     | Cotas: Instru | uções 1,2 3 | 3 Cotas: | Instruções 4,5 |                |                     |                          |
|         | E            | STAS INST     | RUÇÕES      | 6 APARE  | CERÃO NO FORM  | ULÁRIO DE ENTI | RADA DE RECURSOS    | NO SITE.                 |
|         |              |               |             |          |                |                |                     |                          |
|         |              |               |             |          |                |                |                     |                          |
|         |              |               |             |          |                |                |                     |                          |
|         |              |               |             |          |                |                |                     |                          |
|         |              |               |             |          |                |                |                     |                          |
|         |              |               |             |          |                |                |                     |                          |
|         |              |               |             |          |                |                |                     |                          |
|         |              |               |             |          |                |                |                     |                          |
|         |              |               |             |          |                |                |                     |                          |
|         |              |               |             |          |                |                |                     |                          |

Figura – 13 – Tela de Cadastro de Concursos - Instruções

| Concursos           |                           |                          |                        |                     |                          |
|---------------------|---------------------------|--------------------------|------------------------|---------------------|--------------------------|
| 🗕 🕑                 | 🤕 😃                       | 0                        | 1                      |                     |                          |
| NOVO ALTERAR        | EXCLUIR GRAVAR            | R CANCELAR               | SAIR                   |                     |                          |
| Dados Cadastrais    | Habilitações              | Provas Cidade Provas     | s Tipo Provas          | Cadastro das Etapas | Configurações das Etapas |
| Recursos            | Download                  | Upload                   | Edital                 | Instruções          | QAcadêmico               |
| Boletos Recursos    | Cotas: Instruções 1,2     | 3 Cotas: Instruções 4,5  |                        |                     |                          |
| –Instruções 1- (Can |                           |                          |                        |                     |                          |
| PREENCHER           | SOMENTE PARA CO           | NCURSOS DO TIPO: V       | ESTIBULAR              |                     |                          |
|                     |                           |                          |                        |                     | <u>^</u>                 |
|                     |                           |                          |                        |                     |                          |
|                     |                           |                          |                        |                     |                          |
|                     |                           |                          |                        |                     |                          |
|                     |                           |                          |                        |                     | ×                        |
| Instruções 2 - Voc  | ê cursou TODO o Ensino    | Médio/Fundamental em esc | ola(s) da Rede Pública | de Ensino?          |                          |
|                     |                           |                          |                        |                     | <u>^</u>                 |
|                     |                           |                          |                        |                     |                          |
|                     |                           |                          |                        |                     |                          |
|                     |                           |                          |                        |                     | ~                        |
| Instruções 3 - (Cor | no você deseja participar | do Processo Seletivo?)   |                        |                     |                          |
|                     |                           |                          |                        |                     |                          |
|                     |                           |                          |                        |                     |                          |
|                     |                           |                          |                        |                     |                          |
|                     |                           |                          |                        |                     |                          |
|                     |                           |                          |                        |                     | ×                        |

| Concurs  | os             |                |                |             |               |             |                     |                          |
|----------|----------------|----------------|----------------|-------------|---------------|-------------|---------------------|--------------------------|
| ٢        | <b>P</b>       | 1              | J.             | 0           |               | <b>V</b>    |                     |                          |
| NOVO     | ALTERAR        | EXCLUIR        | GRAVAR         | CANCEL      | _AR           | SAIR        |                     |                          |
| Dados    | s Cadastrais   | Habilita       | ções P         | rovas       | Cidade Provas | Tipo Provas | Cadastro das Etapas | Configurações das Etapas |
| F        | Recursos       | [              | Download       |             | Upload        | Edital      | Instruções          | QAcadêmico               |
| Boletos  | Recursos       | Cotas: Instru  | uções 1,2 3    | Cotas: In:  | struções 4,5  |             |                     |                          |
| Instruç  | :ões 4 - (Em c | jual desses pe | erfis de renda | i você se e | enquadra?)    |             |                     |                          |
|          |                |                |                |             |               |             |                     |                          |
|          |                |                |                |             |               |             |                     |                          |
|          |                |                |                |             |               |             |                     |                          |
|          |                |                |                |             |               |             |                     | ~                        |
| Instruc  | :ões 5 - (Qual | a sua cor/ra   | ca?l           |             |               |             |                     |                          |
| <b>/</b> |                |                | 1,             |             |               |             |                     |                          |
|          |                |                |                |             |               |             |                     |                          |
|          |                |                |                |             |               |             |                     |                          |
|          |                |                |                |             |               |             |                     |                          |
|          |                |                |                |             |               |             |                     |                          |
|          |                |                |                |             |               |             |                     | ~                        |
|          |                |                |                |             |               |             |                     |                          |

## CADASTRO DE CONCURSOS Arquivos para download

A figura 14 mostra a tela de gerenciamento dos arquivos que estão disponíveis para download para cada concurso.

A parte superior da tela mostra os arquivos que já estão cadastrados e disponíveis para o download e na para inferior mostra os comando para atualização dos arquivos no site.

**Padrão de arquivo**: qualquer formato de arquivo (doc, xls, pdf, txt) poderá ser colocado para download, mas para divulgação de publicações, o formato mais usado é o PDF.

Para se gerar um arquivo no formato PDF poderão ser utilizadas várias formas, sendo as mais comuns a "impressora PDF" utilizando programas como PDF CREATOR ou utilizando arquivo editados pelo BROFFICE/LIBREOFFICE que transformam o conteúdo de forma automática para PDF.

É importante se eliminar acentos e espaços em branco do nome do arquivo pdf.

|                                                                                           | <b>}</b><br>Frar f                                                |          | GBAVA                   | R CAN                                  |                              |           | SAIB              |              |              |        |                                                                |      |
|-------------------------------------------------------------------------------------------|-------------------------------------------------------------------|----------|-------------------------|----------------------------------------|------------------------------|-----------|-------------------|--------------|--------------|--------|----------------------------------------------------------------|------|
| Dados Cada                                                                                | Istrais                                                           | Habilita | ções                    | Provas                                 | Cida                         | de Provas | Tipo Provas       | Cadastro o   | las Etapas   | Config | gurações das El                                                | apas |
| Recurs                                                                                    | os                                                                | [        | Download                |                                        | Upl                          | oad       | Edital            | In           | struções     |        | QAcadêmico                                                     |      |
|                                                                                           |                                                                   |          |                         | ARQUIV                                 | /OS PARA                     | O CANDI   | DATO FAZER O      | DOWNLOA      | )            |        |                                                                |      |
| TEXTO DO                                                                                  | ARQUIV                                                            | D        |                         |                                        |                              |           | NOME DO ARQU      | VO           |              |        |                                                                | ^    |
| link externo                                                                              |                                                                   |          |                         |                                        |                              |           | https://www.youti | ube.com/watc | h?v=k7skfp-c | q1y    |                                                                |      |
| 🕨 Edital do co                                                                            | ncrurso                                                           |          |                         |                                        |                              |           | edital_18803-2015 | 5.pdf        |              |        |                                                                |      |
|                                                                                           |                                                                   |          |                         |                                        |                              |           |                   |              |              |        |                                                                |      |
| Nome do Ar                                                                                |                                                                   | Enderec  | o do Lin                | ¢-                                     |                              |           |                   |              |              |        |                                                                | ~    |
| Nome do Ar                                                                                | rquivo /<br>-2015.pdf                                             | Endereç  | o do Lin                | k:                                     |                              |           |                   |              |              |        | Incluir                                                        | ~    |
| Nome do Ar<br>edital_18803<br>Texto do Ar                                                 | rquivo /<br>-2015.pdf<br>rquivo:                                  | Endereç  | o do Lin                | k:                                     |                              |           |                   |              |              |        | Incluir<br>Alterar                                             | ~    |
| Nome do Ar<br>edital_19803<br>Texto do Ar<br>Edital do con                                | rquivo /<br>-2015.pdf<br>rquivo:<br>icrurso                       | Endereç  | o do Lin                | k:                                     |                              |           |                   |              |              |        | Incluir<br>Alterar<br>Excluir                                  | v    |
| Nome do Ar<br>edital_18803<br>Texto do Ar<br>Edital do con                                | rquivo /<br>-2015.pdf<br>rquivo:<br>Icrurso                       | Endereç  | o do Lin                | k:                                     |                              |           |                   |              |              |        | Incluir<br>Alterar<br>Excluir<br>Cancelar                      | ~    |
| Nome do Ar<br>edital_18803<br>Texto do Ar<br>Edital do con<br>Data da Inc<br>17/12/2015 ( | rquivo /<br>-2015.pdf<br>rquivo:<br>crurso<br>2lusão:<br>09:34:36 | Endereç  | o do Lin                | k:<br>do Arqui                         | vo<br>es Gerais              |           |                   |              |              |        | Incluir<br>Alterar<br>Excluir<br>Cancelar<br>Gravar            | v    |
| Nome do Ar<br>edital_18803<br>Texto do Ar<br>Edital do con<br>Data da Inc<br>17/12/2015 ( | rquivo /<br>2015.pdf<br>rquivo:<br>crurso<br>:lusão:<br>09:34:36  | Endereç  | o do Lin<br>Tipo<br>© F | k:<br>do Arqui<br>ublicaçõ<br>aderno d | vo<br>es Gerais<br>de Provas |           |                   |              |              |        | Incluir<br>Alterar<br>Excluir<br>Cancelar<br>Gravar<br>Uploads | >    |

#### Figura – – Tela de Cadastro de Concursos (Arquivos para download)

| NOME DO CAMPO            | DESCRIÇÃO                                                                                                    |
|--------------------------|----------------------------------------------------------------------------------------------------|
| NOME DO ARQUIVO          | Mostra o nome do arquivo que está no site, para o qual apontará o link de download. O nome do arquivo a ser colocado no link tem que ter exatamente o mesmo no do arquivo que se fará o upload. |
| TEXTO DO ARQUIVO         | É o texto que será mostrado como link no site e que apontará para o arquivo.                                                                                                    |
| MOSTRA NO SITE           | Esta caixa de checagem define se o arquivo será mostrado ou não, mesmo estando cadastrado.                                                                                                    |
| DATA/HORA DA<br>INCLUSÃO | Data da inclusão do arquivo no site. É usada para classificar a ordem em que serão mostrados os arquivos. Os arquivos que mais novos serão mostrados primeiro.                                  |
| TIPO DE ARQUIVO          | Define se é uma publicação geral (edital, relações, etc) ou se são cadernos de provas. Os cadernos de provas são mostrados em um link específico, disponível no site.                           |

Os botões Incluir / Alterar / Excluir / Cancelar / Gravar e Upload fazer o gerenciamento dos arquivos que serão colocados para download.

| BOTÃO    |                                                                                                    | DESCRIÇÃO                                                                                                    |  |  |  |  |
|----------|----------------------------------------------------------------------------------------------------|----------------------------------------------------------------------------------------------------|--|--|--|--|
| Incluir  | Limpas os campos do formulário permitindo serem lançadas as informações do novo link a ser incluído. |                                                                                                    |  |  |  |  |
| Alterar  | Permite a alteração das informações do link selecionado.                                             |                                                                                                    |  |  |  |  |
| Excluir  | Exclui o link selecior                                                                               | nado                                                                                                    |  |  |  |  |
| Cancelar | Limpa a tela, cancela                                                                                | ndo o camando anterior                                                                                                    |  |  |  |  |
| Gravar   | Grava a inclusão ou a                                                                                | a alteração solicitada no banco de dados.                                                                                                    |  |  |  |  |
| Upload   | Abre uma tela onde s<br>arquivo e ficarão disp<br>A figura 15 mostra a                               | erão selecionados os arquivos que serão colocados no servidor de<br>ooníveis para internet através do link.<br>tela de upload de arquivos.                    |  |  |  |  |
|          | BOTÃO                                                                                                | FUNÇÃO                                                                                                    |  |  |  |  |
|          | Procurar arquivos                                                                                    | Abre a caixa de diálogo do windows para selecionar o arquivo<br>que será feito o upload. Os arquivos selecionados serão<br>mostrados na área abaixo do botão. |  |  |  |  |
|          | Selecionar todos                                                                                     | Marca todos arquivo que serão submetido a upload.                                                                                                    |  |  |  |  |
|          | Desmarcar todos                                                                                      | Demarca todos arquivo                                                                                                    |  |  |  |  |
|          | Upload de arquivos                                                                                   | Faz a transferência do arquivo do computador locar para o servidor. Para cada arquivo transferido, será mostrado o evolução transferência na barra.           |  |  |  |  |

| 🖄 UPLOAD DE ARQUIVOS PARA O SERVIDOR                 | _    |            | $\times$ |
|------------------------------------------------------|------|------------|----------|
| Procurar arquivos                                    |      |            |          |
|                                                      |      |            |          |
|                                                      |      |            |          |
|                                                      |      |            |          |
| Selecionar todos Desmarcar todos Remover selecionado | Remo | over todos |          |
| Upload de arquivos                                   |      |            |          |
| 0%                                                   |      |            |          |

Figura – 15 – Tela de Upload de arquivos

## CADASTRO DE CONCURSOS Links da Página

A figura 16 mostra como ficarão os link habilitado pelo sistema de concursos no site do IFG. Os links representados pelo símbolo são os links habilitados pela opção de HABILITAÇÕES PARA INTERNET e os links representados pelo símbolo são os link habilitados pela opção de DOWNLOAD DE ARQUIVOS.

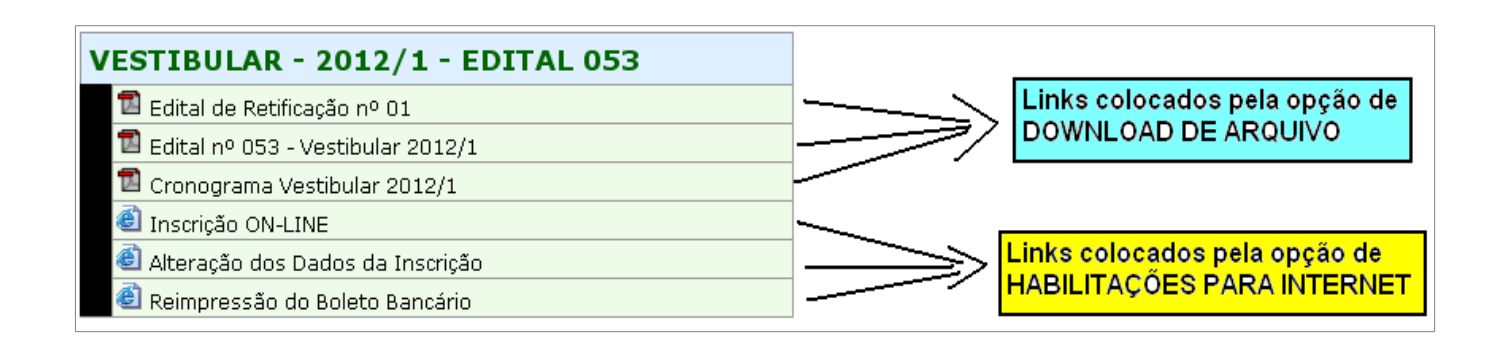

Figura 16 - Links da página de concursos

# CADASTRO DE CANDIDATOS

| CADASTRO DE CANDIDATOS                                                                                                    |
|----------------------------------------------------------------------------------------------------|
| 💽 🚱 🤩 🖸 🔎 👔 🎺                                                                                                    |
| Dados Cadastro Complemento Resultado Questionario CANCELAMENTO OU GERAÇÃO DA INSCRIÇÃO                                                                     |
| NossoNumero       Num.Inscrição       Nome         667331                                                                                                  |
| *Bairro     *Cidade     *UF     *CEP       Fone     Celular:     *Estado Civil       *Dt. Nascimnto     *Cidade Nasc.     *UF     *Nacionalidade     *Sexo |
| 06/09/2013 🗐 🗸 🗸 🗸                                                                                                    |
| Nome do Pai *Nome da Mãe                                                                                                    |
|                                                                                                    |
|                                                                                                    |
| CURSO                                                                                                    |
|                                                                                                    |
| 2ª Opção                                                                                                    |
| Cotas     Data     Descrição       Tipo da cota atual:     >     17/10/2016 21:41:1 Cota única (Geral)                                                     |
| LOCAL DA PROVA<br>Cidade: Local: Sala:                                                                                                    |
| Chamada     Situação Atual     Tipo da Prova       Pacote:     Linha:                                                                                      |

## **CADASTRAMENTO DE CURSOS**

A figura abaixo (MANUTENÇÃO DE CURSOS) ,mostra a tela de manutenção do cadastro de cursos e distribuição de vagas do sistema de concursos.

| 🗯 CADASTRO DE CURSOS/CARGOS                                          |                     |                 | × |  |
|----------------------------------------------------------------------|---------------------|-----------------|---|--|
| CURSOS                                                               |                     |                 |   |  |
| Incluir Alterar Excluir Cancelar Gravar Pesquisar Relat              | ] <b>↓</b><br>órios | <u>F</u> echar  |   |  |
| Dados   Turmas / Vagas   Provas   Observação   Integração QAcadêmico |                     |                 |   |  |
| Código: *Descrição<br>A CURSO AAAAAAAAA                              |                     |                 |   |  |
| Valor da Inscrição Campus: Cidade da Prova: Hal                      | <b>I</b> IIIado     | Prova de Aptida | 0 |  |
| Categoria do Curso: *Turno Pe                                        | rmite 2             | ≜ Opção         |   |  |
| Tecnológico M                                                        | Ν                   | •               |   |  |
| VAGAS<br>Total de Vagas: 30                                          |                     |                 |   |  |
| DISTRIBUIÇÃO DAS VAGAS                                               |                     |                 |   |  |
| Tipo Vaga: Sisu 🔍 Qtd: 6                                             |                     |                 | 1 |  |
| DESCRICAO QTDVAGAS                                                   |                     | Alterar         | 1 |  |
| Sisu 6                                                               |                     | Excluir         |   |  |
| Sistema Universal/Livre Concorrência 12                              |                     | Gravar          |   |  |
| Renda <= 1,5 SM - PPI 3                                              |                     | Cancelar        |   |  |
| Henda <= 1,5 SM - Demais Candidatos 3                                |                     | Distribuicã     |   |  |
| Renda > 1,5 SM - PPI 3<br>Benda > 1,5 SM - Demain Candidates 2       |                     |                 |   |  |
| rienda > 1,5 SM - Demais Candidatos 3                                |                     | ~               |   |  |
|                                                                      |                     |                 |   |  |
|                                                                      | A                   | Câmpus Goiânia  | S |  |
| CURSO BBBBBBBBBBBBBBBBBBBBBBBBBBBBBBBBBBBB                           | В                   | Câmpus Goiânia  | S |  |
| CURSO DE TESTE                                                       | 11                  | Câmpus Goiânia  | S |  |
| CURSO TESTE - INCLUSÃO DE NOTAS                                      | ×                   | Câmpus Goiânia  | S |  |
| TESTE 1                                                              | 1                   | Câmpus Goiânia  | S |  |
| TREINEIRO - GOIÂNIA                                                  | 123                 | Câmpus Goiânia  | S |  |
| TREINEIRO - JATAÍ                                                    | C                   | Câmpus Goiânia  | S |  |
| Ladastro de Lursos: Browse                                           |                     |                 | > |  |
|                                                                      |                     |                 |   |  |

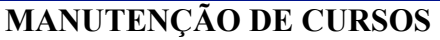

# **DESCRIÇÃO DOS CAMPOS**

| САМРО                         | DESCRIÇÃO                                                                                                 |  |  |
|-------------------------------|----------------------------------------------------------------------------------------------------|--|--|
| Código:                       | Código do curso de acordo com o edital. É único para cada concurso                                        |  |  |
| Descrição:                    | É o nome do curso. Deve constar o nome do curso, o campus no qual o curso é ministrado e o turno.         |  |  |
| Valor da Inscrição:           | Valor a ser cobrado para a inscrição no concurso. É mostrado no boleto de pagamento.                      |  |  |
| Campus:                       | Campus em que o curso é ministrado.                                                                       |  |  |
| Cidade da Prova:              | Cidade em que será realizada a prova do concurso.                                                         |  |  |
| Habilitado:                   | É um filtro para que o curso não seja mostrado em alguns relatórios.                                      |  |  |
| Prova de Aptidão:             | Define se o curso possui prova de aptidão.                                                                |  |  |
| Categoria:                    | Define a categoria do curso                                                                               |  |  |
| Turno:                        | Turno no qual o curso será ministrado.                                                                    |  |  |
| Permite 2 <sup>a</sup> opção: | Define se este curso permite cadastramento de segunda opção para os candidatos não aprovados              |  |  |
| Vagas:                        | Número total de vagas ofertadas para o curso                                                              |  |  |
| Distribuição das Vagas:       | Mostra a distribuição do total de vagas de acordo com as quantidades definidas para cada cota.            |  |  |
| Relação de Cursos:            | Relação resumida dos cursos cadastrado. O duplo clique no nome do curso mostra os dados completos na tela |  |  |

# DISTRIBUIÇÃO DAS VAGAS DE ACORDO COM AS COTAS

O Campo **Distribuição das Vagas**, permite o cadastramento das vagas distribuídas de acordo com o sistema de cotas. A figura (MANUTENÇÃO DISTRIBUIÇÃO DA VAGAS) abaixo, mostra o controle que permite a manutenção da distribuição das vagas.

| DISTRIBUIÇÃO DAS VAGAS               |          |              |
|--------------------------------------|----------|--------------|
| Tipo Vaga: Sisu 🗨 Q                  | td: 6    | Incluir      |
| DESCRICAO                            | QTDVAGAS | Alterar      |
| ▶ Sisu                               | 6        | Excluir      |
| Sistema Universal/Livre Concorrência | 12       | 🗧 Gravar     |
| Renda <= 1,5 SM - PPI                | 3        | Cancelar     |
| Renda <= 1,5 SM - Demais Candidatos  | 3        |              |
| Renda > 1,5 SM - PPI                 | 3        | Distribuição |
| Renda > 1,5 SM - Demais Candidatos   | 3        |              |
|                                      |          | <u>×</u>     |

## MANUTENÇÃO DA DISTRIBUIÇÃO DAS VAGAS

Cada tipo de cota pode ser inserido individualmente através dos botões [Incluir], [Alterar],[Excluir], [Gravar] e [Cancelar].

Voltar ao Menu

O botão [**Distribuição**] permite a distribuição automática das vagas de acordo com as definições do sistema de cotas, conforme a figura **DISTRIBUIÇÃO AUTOMÁTICA DAS VAGAS**.

Pressionando o botão [GRAVAR], todas a distribuição das vagas será atualizada no banco de dados. Esta atualização automática apaga qualquer lançamento de cota feito anteriormente para o curso.

| 🖄 DI | STRIBUIÇÃO DAS VAGAS                |     |
|------|-------------------------------------|-----|
| COD  | TIPO DA COTA                        | QTD |
| 2    | SISU                                | 2   |
| 3    | PARFOR                              | 5   |
| 4    | Sistema Universal                   | 1   |
| 5    | Renda <= 1,5 SM - PPI               | 1   |
| 6    | Renda <= 1,5 SM - Demais Candidatos | 0   |
| 7    | Renda > 1,5 SM - PPI                | 1   |
|      |                                     |     |
|      |                                     |     |
|      | (FECHAR) GRAVAR                     |     |

DISTRIBUIÇÃO AUTOMÁTICA DAS VAGAS

## **CADASTRAMENTO DE CURSOS PARA TREINEIROS**

Para permitir o cadastramentos dos candidatos interessado em participar como TREINEIROS, será necessário cadastrar um curso com a **Descrição:** "TREINEIRO – *NOME DO CAMPUS*", com **Total de Vagas = 0 (zero)** para cada campus participante do concurso. Deverá também ser inserida, individualmente, no campo **DISTRIBUIÇÃO DA VAGAS** um registro com a descrição "Treineiro" com Qtd de vagas = 0.

# CADASTRO DE LOCAIS DE PROVAS

A figura abaixo mostra a tela de cadastramento dos locais de provas que é acessado através do menu Cadastros >> Locais de Provas.

Os locais de provas são os prédios em que são realizadas as provas.

Nesta tela são lançadas as informações dos colégios onde serão realizadas a provas.

| 🚵 LOCAI      | S DE PROVA | AS                                      |          |
|--------------|------------|-----------------------------------------|----------|
| <u>A</u> ção | Ajuda      |                                         |          |
|              | <b>B</b>   | 🕹 🖸 🔎 🕲 📢                               |          |
| NOME         |            |                                         |          |
|              | 0          |                                         |          |
|              | 0          |                                         |          |
| BAIRRO       |            | *Cidade Local da Prova ESTADO FONE HABI | LITADO   |
| 1            |            |                                         | <b>_</b> |
| NOME         |            | ENDERECO                                |          |
| ▶            |            |                                         |          |
|              |            |                                         |          |
|              |            |                                         |          |
|              |            |                                         |          |
|              |            |                                         |          |
|              |            |                                         |          |
|              |            |                                         |          |
|              |            |                                         |          |
|              |            |                                         |          |
|              |            |                                         |          |
|              |            |                                         | >        |
|              |            | Instituto Federal de Goiás              |          |

Tela de cadastramento dos locais de provas

# CADASTRO DE SALAS

A figura abaixo mostra a tela de cadastramento das salas onde os candidatos realização as provas. Esta tela é acessada através do menu Cadastros >> Salas.

Devem ser cadastradas todas as salas que serão usadas nos prédios onde deverão ser realizadas as provas.

| 🀱 Salas                      |                                                                                                    |      |
|------------------------------|----------------------------------------------------------------------------------------------------|------|
| 💽 🔂 😼                        | 💿 🔎 🕲 📢                                                                                                    |      |
| NOME DO LOCAL                | ENDERECO BAIRRO                                                                                                    | CIDA |
|                              |                                                                                                    |      |
| IdentSala Capacidade Ocupado | Cadastro Fiscais   *Sala   *Capacidade   *Preenchido   Imprimiu Formulário de Respostas?   TOTAL PREENCHIDO:   TOTAL DE VAGAS: |      |

Tela de cadastramento das salas

# RELATÓRIOS

## A figura abaixo mostra o menu dos relatórios do sistema.

🖄 >>>>>> 1153 - TÉCNICO SUBSEQUENTE AO ENSINO MÉDIO 2017/1 - CÂMPUS JATAÍ - EDITAL Nº 051/2016 🛛 <<<<<<

| Cadastros | Pesquisas | Relatórios                                                                                                    | Processamento                                                                                                    | Ferramentas                                                                                           | Sobre                              |
|-----------|-----------|----------------------------------------------------------------------------------------------------|----------------------------------------------------------------------------------------------------|----------------------------------------------------------------------------------------------------|------------------------------------|
|           |           | 01-Formulário de Inscrição (bolinhas)<br>02-Formulário de Requerimento de Inscrição<br>03-Formulário de Respostas (Bolinhas)<br>04-Relação de Pré-Inscritos/Isentos<br>05-Relação de Geral de Candidatos<br>06-Impressão da Ficha de Inscrição<br>07-Relação de Candidatos por Pacote<br>08-Relatorio Geral com Pontuação por Prova |                                                                                                    | rrição<br>Prova                                                                                       |                                    |
|           |           | 09-Re<br>10-Re<br>11-At                                                                                                    | laçao de Inscriçoes<br>laçao de Candidati<br>a (verso da Relaça                                                                                                    | s por Sala<br>os por Sala<br>o de cand/sala)                                                          | )                                  |
|           |           | 12-Re<br>13-Re<br>14-Po<br>15-Re<br>16-Re<br>17-Ca<br>18-Est<br>19-Im                                                                                                    | 12-Relatórios de Resultados<br>13-Relatório de Cursos<br>14-Portadores de deficiencia / Necessidades p/ prova<br>15-Relação de Fiscais<br>16-Relatório de Salas<br>17-Caderno de Respostas - Provas Discurssivas/Redação<br>18-Estatísticas<br>19-Impressão de Senhas para filas |                                                                                                    | lades p/ prova<br>urssivas/Redação |
|           |           | 01-Eti<br>02-Eti<br>03-Eti<br>04-Eti<br>05-Eti<br>06-Eti<br>07-Eti                                                                                                    | quetas da Mala Din<br>quetas de Número<br>quetas para Despe<br>quetas para Envelo<br>quetas p/ Processo<br>quetas de Candida<br>quetas de Pacotes                                                                                                    | reta<br>is de Inscrições<br>rsonalizar Prova<br>opes de Provas<br>os de Isenção<br>itos<br>de Redação | 35                                 |
|           |           | Decla<br>Relató<br>Relató                                                                                                    | ração de execução<br>ório de processos<br>ório de Atividades                                                                                                    | de atividades                                                                                         | >                                  |

### DESCRIÇÃO DOS RELATÓRIOS

01-Formulário de Inscrição (bolinhas) 02-Formulário de Requerimento de Inscrição 03-Formulário de Respostas (Bolinhas) 04-Relação de Pré-Inscritos/ Inscritos / Isentos 05-Relação de Geral de Candidatos 06-Impressão da Ficha de Inscrição 07-Relação de Candidatos por Pacote 08-Relatório Geral com Pontuação por Prova 09-Relação de Inscrições por Sala 10-Relação de Candidatos por Sala 11-Ata (verso da Relação de cand/sala) 12-Relatórios de Resultados 13-Relatório de Cursos 14-Portadores de deficiência / Necessidades p/ prova 15-Relação de Fiscais 16-Relatório de Salas 17-Caderno de Respostas - Provas Discurssivas/Redação 18-Estatísticas 19-Impressão de Senhas para filas

01-Etiquetas da Mala Direta 02-Etiquetas de Números de Inscrições 03-Etiquetas para Despersonalizar Provas 04-Etiquetas para Envelopes de Provas 05-Etiquetas p/ Processos de Isenção 06-Etiquetas de Candidatos 07-Etiquetas de Pacotes de Redação

Declaração de execução de atividades Relatório de processos Relatório de Atividades - Desenvolvidas Relatório de Atividades - Processos de Atividades

#### RELATÓRIO: 04-Relação de Pré-Inscritos/ Inscritos / Isentos

| << SELECIONE 0 TIPO DO RELATÓRIO >>         CURSO         Campus:       < TODAS AS UNIDADES         Curso:       << TODOS OS CURSOS >>         OPDEM DE IMPRESSÃO |  |  |  |  |
|----------------------------------------------------------------------------------------------------|--|--|--|--|
| CURSO<br>Campus: < TODAS AS UNIDADES<br>Curso: << TODOS OS CURSOS >><br>CDEDEM DE IMPRESSÃO                                                                       |  |  |  |  |
| CURSO<br>Campus: < TODAS AS UNIDADES<br>Curso: << TODOS OS CURSOS >><br>CORDEM DE IMPRESSÃO                                                                       |  |  |  |  |
| Campus: < TODAS AS UNIDADES  Curso: << TODOS OS CURSOS >>                                                                                                    |  |  |  |  |
| Curso: << TODOS OS CURSOS >>                                                                                                    |  |  |  |  |
|                                                                                                    |  |  |  |  |
| UNDEM DE IMPRESSÃO                                                                                                    |  |  |  |  |
| Alfabetica     O Inscrição     Data da Inscrição                                                                                                    |  |  |  |  |
| O NossoNumero O Curso/Cargo                                                                                                    |  |  |  |  |
| SELECIONE A OPÇÃO:                                                                                                    |  |  |  |  |
| TODOS (INSCRITOS E PRÉ-INSCRITOS)     OINSCRIÇÕES DEFERIDAS E INSCRITOS                                                                                           |  |  |  |  |
| O ISENTOS O SÓ DEFERIDAS                                                                                                    |  |  |  |  |
| O NÃO ISENTOS O INDEFERIDAS                                                                                                    |  |  |  |  |
| COTAS                                                                                                    |  |  |  |  |
| Tipo da Cota:                                                                                                    |  |  |  |  |
| Com telefone? Mostra Isenção/Deferidos Nostra Cotas                                                                                                    |  |  |  |  |
|                                                                                                    |  |  |  |  |
|                                                                                                    |  |  |  |  |
|                                                                                                    |  |  |  |  |
|                                                                                                    |  |  |  |  |
| IMPRIMIR EXPORTAR FECHAR                                                                                                    |  |  |  |  |
|                                                                                                    |  |  |  |  |

#### TIPO DO RELATÓRIO:

RESUMO DE INSCRIÇÕES POR DATA RELAÇÃO (NN, NR.INSCRICAO, NOME, CURSO) RELAÇÃO (NN, NR.INSCRICAO, NOME, CURSO) c/ quebra por Campus RELAÇÃO (NN, NR.INSCRICAO, NOME, TEL.FIXO, CELULAR, CURSO) RELAÇÃO (NN, NR.INSCRICAO, NOME, TEL.FIXO, CELULAR, CURSO) c/ quebra por Campus RELAÇÃO (NN, NR.INSCRICAO, NOME, CURSO, EMAIL)

#### **OPÇÕES DE CABEÇALHOS:**

RELAÇÃO DE CANDIDATOS RELAÇÃO DE ISENTOS RELAÇÃO DE NÃO-ISENTOS RELAÇÃO DE INSCRIÇÕES DEFERIDAS RELAÇÃO DE ISENÇÕES DEFERIDAS RELAÇÃO DE INSCRIÇÕES NÃO-DEFERIDAS CABEÇALHOS PERSONALIZADOS

#### **RELATÓRIO: 12-Relatórios de Resultados**

O RELATÓRIO DE RESULTADOS, imprime as notas das etapas do concurso. A figura abaixo mostra a tela de com as opções de relatórios e os filtros a serem selecionados.

O campo TIPO DO RELATÓRIO, permite selecionas os topos de relatório de resultados disponíveis. O relatório 01 imprime as notas da prova objetiva.

O campo ORDEM DE IMPRESSÃO, permite selecionar a ordem em que os dados serão impressos, por exemplo: ordem alfabética, ordem de classificação, etc..

| KELATÓRIOS DE RESULTADOS                     |                                                                                                    |   |  |
|----------------------------------------------|----------------------------------------------------------------------------------------------------|---|--|
| TIPO DO RELATÓRIO                            | Cidade da Prova                                                                                                    |   |  |
| 1) RELAÇÃO DE NOTAS POR PROVA                | GOIÂNIA-GO 🖸 Todos C Só os habilitados C Não habilitados                                                                                                    |   |  |
| C 2) RELAÇÃO COM NOTA TOTAL                  | CARGO                                                                                                    |   |  |
| 3) RELAÇÃO DE NOTAS DA PROVA DE REDAÇÃO      | Todos os Cuisos CIÊNCIAS BIOLÓGICAS / BIOSSEGURANÇA E PROPRIEDADE INTELECTUAL - FORMOSA                                                                                                    | - |  |
| G 4) RELATÓRIO DE CHAMADAS                   | SITUAÇÃO (ETAPA) PARA EMISSÃO DO RELATÓRIO                                                                                                    |   |  |
| C 5) DOCENTES - PROVA DISSERTATIVA           | Situação; (< TUDAS AS SITUAÇÕES >>                                                                                                    |   |  |
| ○ 6) DOCENTES - PROVA DE DESEMPENHO DIDÁTICO | ORDEM DE IMPRESSAU DU RELATORIO                                                                                                    | - |  |
| 7) DOCENTES - PROVA DE TÍTULOS               |                                                                                                    |   |  |
| ○ 8) DOCENTES - RESULTADO DA 1º ETAPA        | RESULTADO PRELIMINAR DA PROVA OBJETIVA                                                                                                    | - |  |
| 9) DOCENTES - RESULTADO FINAL                | Configurações do Relatório                                                                                                    |   |  |
| C 10) RELATÓRIO COM ENDEREÇOS                | ✓ Mostra Conceito      ✓ Mostra Documento     ✓ Formulario zebrado Chamada: 0     ✓     ✓     ✓     ✓     ✓     ✓     ✓     ✓     ✓     ✓     ✓     ✓     ✓     ✓     ✓     ✓     ✓     ✓     ✓     ✓     ✓     ✓     ✓     ✓     ✓     ✓     ✓     ✓     ✓     ✓     ✓     ✓     ✓     ✓     ✓     ✓     ✓     ✓     ✓     ✓     ✓     ✓     ✓     ✓     ✓     ✓     ✓     ✓     ✓     ✓     ✓     ✓     ✓     ✓     ✓     ✓     ✓     ✓     ✓     ✓     ✓     ✓     ✓     ✓     ✓     ✓     ✓     ✓     ✓     ✓     ✓     ✓     ✓     ✓     ✓     ✓     ✓     ✓     ✓     ✓     ✓     ✓     ✓     ✓     ✓     ✓     ✓     ✓     ✓     ✓     ✓     ✓     ✓     ✓     ✓     ✓     ✓     ✓     ✓     ✓     ✓     ✓     ✓     ✓     ✓     ✓     ✓     ✓     ✓     ✓     ✓     ✓     ✓     ✓     ✓     ✓     ✓     ✓     ✓     ✓     ✓     ✓     ✓     ✓     ✓     ✓     ✓     ✓     ✓     ✓     ✓     ✓     ✓     ✓     ✓     ✓     ✓     ✓     ✓     ✓     ✓     ✓     ✓     ✓     ✓     ✓     ✓     ✓     ✓     ✓     ✓     ✓     ✓     ✓     ✓     ✓     ✓     ✓     ✓     ✓     ✓     ✓     ✓     ✓     ✓     ✓     ✓     ✓     ✓     ✓     ✓     ✓     ✓     ✓     ✓     ✓     ✓     ✓     ✓     ✓     ✓     ✓     ✓     ✓     ✓     ✓     ✓     ✓     ✓     ✓     ✓     ✓     ✓     ✓     ✓     ✓     ✓     ✓     ✓     ✓     ✓     ✓     ✓     ✓     ✓     ✓     ✓     ✓     ✓     ✓     ✓     ✓     ✓     ✓     ✓     ✓     ✓     ✓     ✓     ✓     ✓     ✓     ✓     ✓     ✓     ✓     ✓     ✓     ✓     ✓     ✓     ✓     ✓     ✓     ✓     ✓     ✓     ✓     ✓     ✓     ✓     ✓     ✓     ✓     ✓     ✓     ✓     ✓     ✓     ✓     ✓     ✓     ✓     ✓     ✓     ✓     ✓     ✓     ✓     ✓     ✓     ✓     ✓     ✓     ✓     ✓     ✓     ✓     ✓     ✓     ✓     ✓     ✓     ✓     ✓     ✓     ✓     ✓     ✓     ✓     ✓     ✓     ✓     ✓     ✓     ✓     ✓     ✓     ✓     ✓     ✓     ✓     ✓     ✓     ✓     ✓     ✓     ✓     ✓     ✓     ✓     ✓     ✓     ✓     ✓     ✓     ✓     ✓     ✓     ✓     ✓     ✓     ✓     ✓     ✓     ✓     ✓     ✓     ✓     ✓     ✓     ✓     ✓     ✓     ✓     ✓     ✓ |   |  |
| 11) EXPORTA (doc, xls, csv, txt)             |                                                                                                    |   |  |
| C 12) EXPORTA PARA TXT (FORMATADO)           | Imprimir Exporta Cancela                                                                                                    |   |  |
| 1                                            |                                                                                                    |   |  |
| tipo do relató                               | rio \ ordem em que serão mostrados                                                                                                    |   |  |
|                                              | CIDADE DAS PROVAS os candidatos                                                                                                    |   |  |
|                                              |                                                                                                    |   |  |
| não m                                        | não mostra a classificação                                                                                                    |   |  |

## **RELATÓRIO: 05-Relação de Geral de Candidatos**

| KELAÇÃO GERAL DE CAN                                     | IDIDATOS                                        |                  | - • •                   |
|----------------------------------------------------------|-------------------------------------------------|------------------|-------------------------|
| < TODAS AS UNIDADES                                      |                                                 |                  |                         |
| CARGO                                                    |                                                 |                  |                         |
|                                                          |                                                 |                  | ¥                       |
| ETAPA DE PROCESSAMENT                                    | 0                                               | SITUAÇÕES DA     | ETAPA                   |
| << SELECIONE UMA ET                                      | APA >>                                          |                  | $\sim$                  |
| TIPO DE ORDENAÇÃO DOS (                                  | CANDIDATOS:                                     |                  |                         |
| Ordem Alfabética                                         | 🔘 Ordem de Inscrição                            | ○ Ordem de Cargo | ○ Ordem de Campus/Cargo |
| Mostra Local da Prova 🛛 🗹                                | <ul> <li>Completo</li> <li>Por Faixa</li> </ul> |                  |                         |
| TIPO DO RELATÓRIO                                        |                                                 |                  |                         |
| Parcial                                                  | Completo                                        | () En            | nail/Cota               |
| TIPO DO CABEÇALHO DO RELATÓRIO<br>Padrão O Personalizado |                                                 |                  |                         |
| 🖺 Imprimir                                               |                                                 | Exporta          | Sair                    |

## INSTRUÇÕES PARA PROCESSAMENTO DO ARQUIVO RETORNO DAS INSCRIÇÕES PAGAS

A inscrição de um candidato para um concurso público, vestibular ou seleção no IFG é feita pela internet. O candidato é cadastrado e recebe a situação de pré-inscrito. Sua inscrição somente é confirmada após o pagamento da mesma e o envio da informação do pagamento ao IFG, o que é feito pelo Banco do Brasil, através do ARQUIVO RETORNO.

O sistema do Banco do Brasil disponibiliza diariamente as informações dos pagamentos realizados no dia anterior no ARQUIVO RETORNO, que é um arquivo texto. Para ser obter este arquivo é necessário que se tenha acesso ao sistema do banco.

O sistema de concursos possui um módulo com a função de buscar as informações do ARQUIVO RETORNO e processar a atualização das informações no banco de dados, confirmando as inscrições pagas.

Este módulo permite também a confirmação das inscrições de **todos os candidatos** de um concurso, se este concurso não possui cobrança de taxa de inscrição.

PROCEDIMENTOS PARA A CONFIRMAÇÃO DAS INSCRIÇÕES PAGAS:

- 1. Baixar o arquivo retorno do site do Banco do Brasil
- 2. Processar o arquivo retorno no sistema de concursos

## **1. BAIXAR O ARQUIVO RETORNO DO SITE DO BANCO DO BRASIL**

1.1. Abrir o navegador e acessar o site do Banco do Brasil

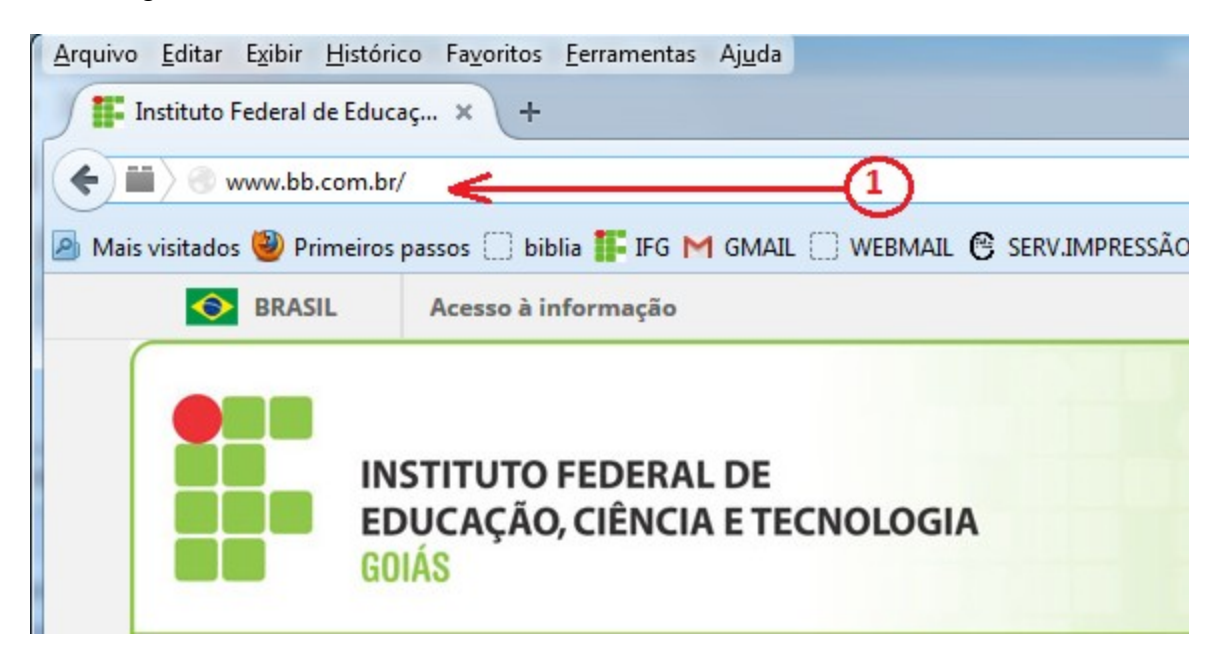

#### 1.2. Selecionar Setor Público, conforme a figura abaixo

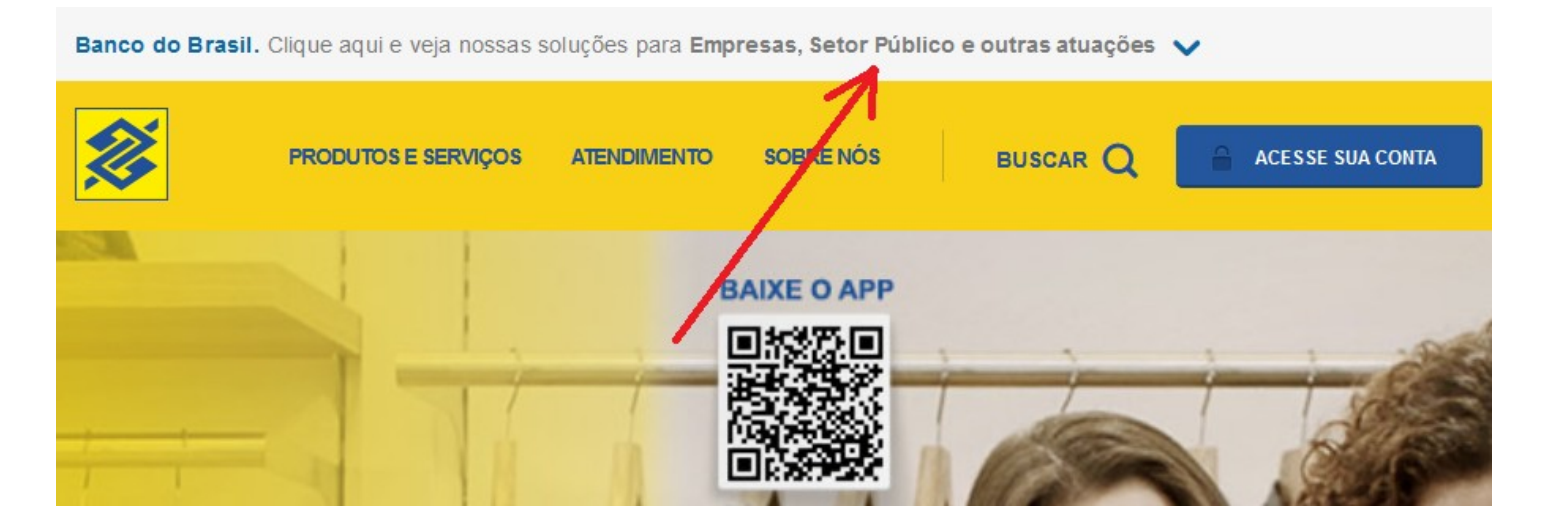

#### 1.2.1 – Selecionar Federal, conforme a figura abaixo

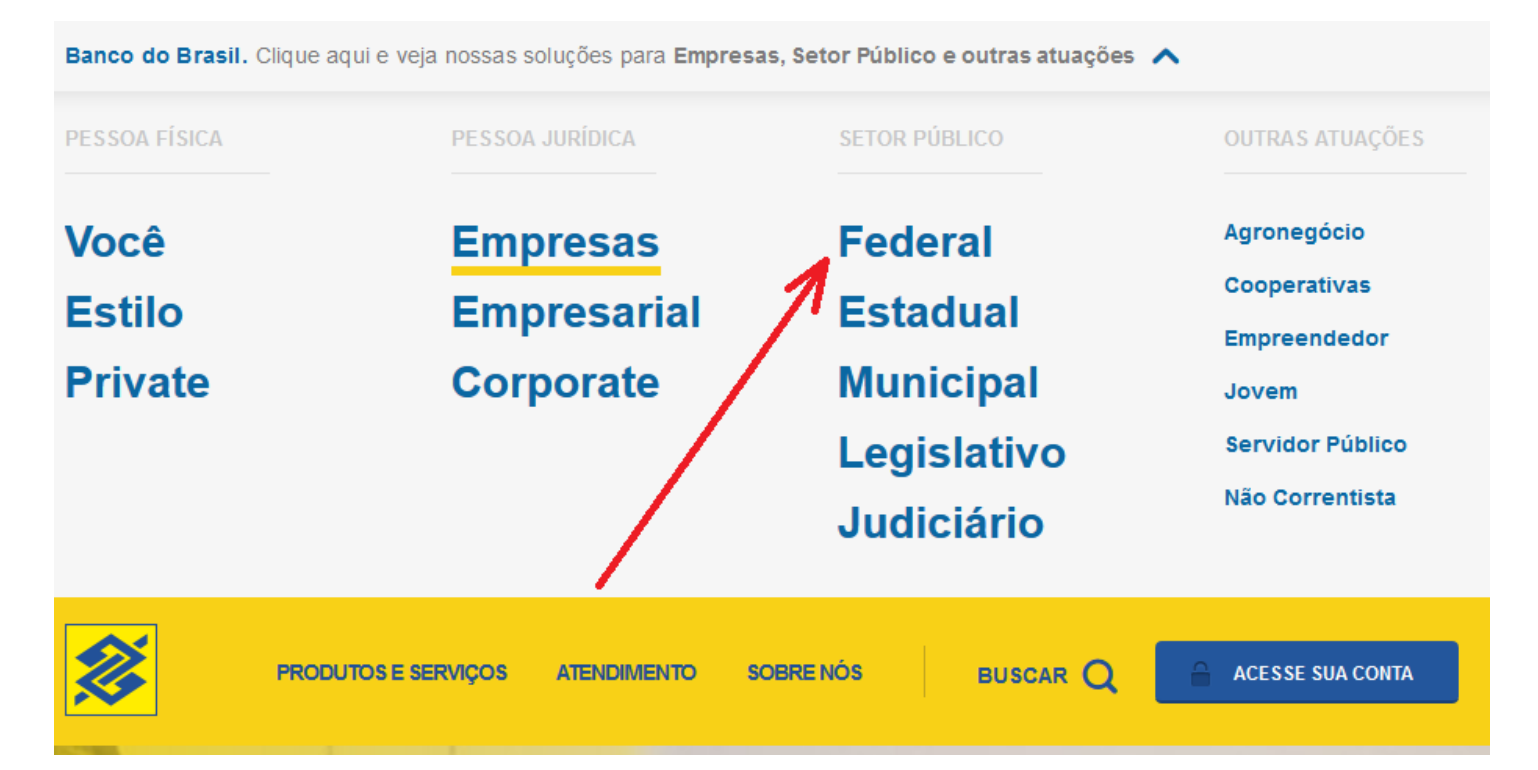

## 1.2.2 – Clique no botão ACESSE SUA CONTA

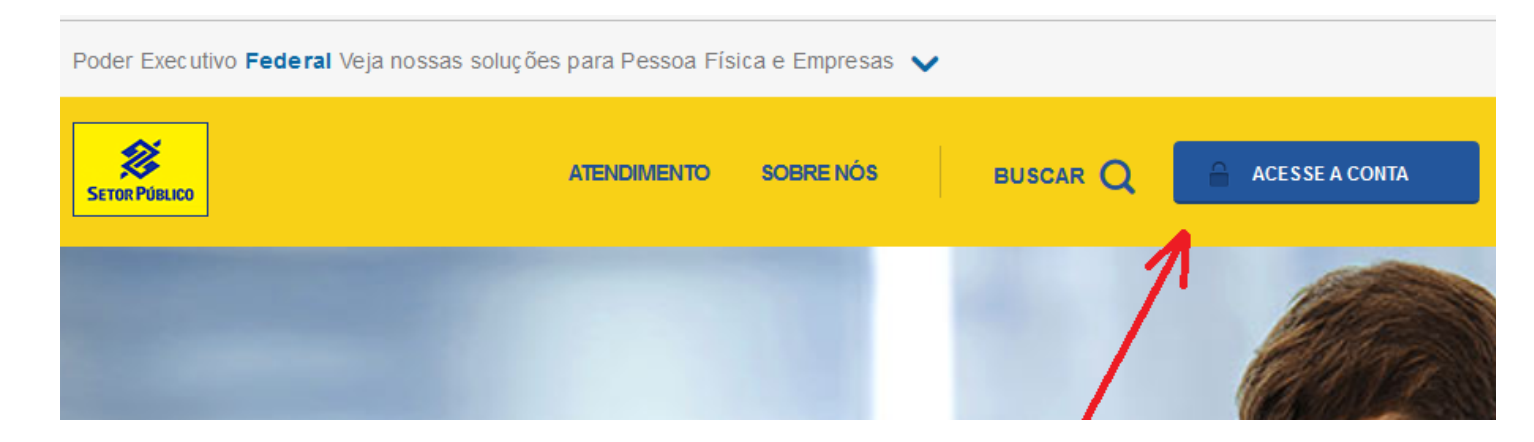

#### 1.3. Entrar com a CHAVE J e com a SENHA

O que é chave J? É um código que todo usuário cadastrado recebe para acessar o sistema do banco do brasil. A chave J é obtida junto ao gerente da conta no BB. A solicitação é feita pelo representante da instituição junto ao BB.

Após entrar com a chave J será solicitada a **SENHA** para a autenticação do usuário. Algumas vezes será necessário a atualização do JAVA que está instalado na máquina. É importante que isto seja feito.

| Autoatendimento Setor Público                                                                                                    |                                                 |  |  |  |
|----------------------------------------------------------------------------------------------------|-------------------------------------------------|--|--|--|
| Informe chave e senha para acessar as<br>principais transações bancárias para sua<br>empresa, sem a necessidade de instalação de<br>aplicativo. É fácil, rápido e seguro. | Como acessar?<br>Segurança                      |  |  |  |
| Chave                                                                                                    | Configurações mínimas                           |  |  |  |
| Senha                                                                                                    | Outros acessos                                  |  |  |  |
| Informe sua chave de acesso.                                                                                                    | Com Certificado Digital A3                      |  |  |  |
| Entrar<br>Outra chave                                                                                                    | Com BBToken                                     |  |  |  |
|                                                                                                    | ATUALIZAÇÃO MÓDULO SEGURANÇA                    |  |  |  |
|                                                                                                    | Ouvidoria BB 0800 729 5678 SAC 0800 729<br>0722 |  |  |  |
|                                                                                                    | Suporte Técnico 3003 0500 e 0800 729 0500       |  |  |  |

1.4. Após a autenticação da senha, será mostrado a tela do menu do sistema. Deverá ser acessada a guia de "Transferência de Arquivo", conforme mostrado na figura abaixo. Clicando em transferência de arquivo serão mostrados os tipos de transferência disponíveis. Deverá ser escolhido o item "Retorno - Todos" conforme mostrado na figura abaixo.

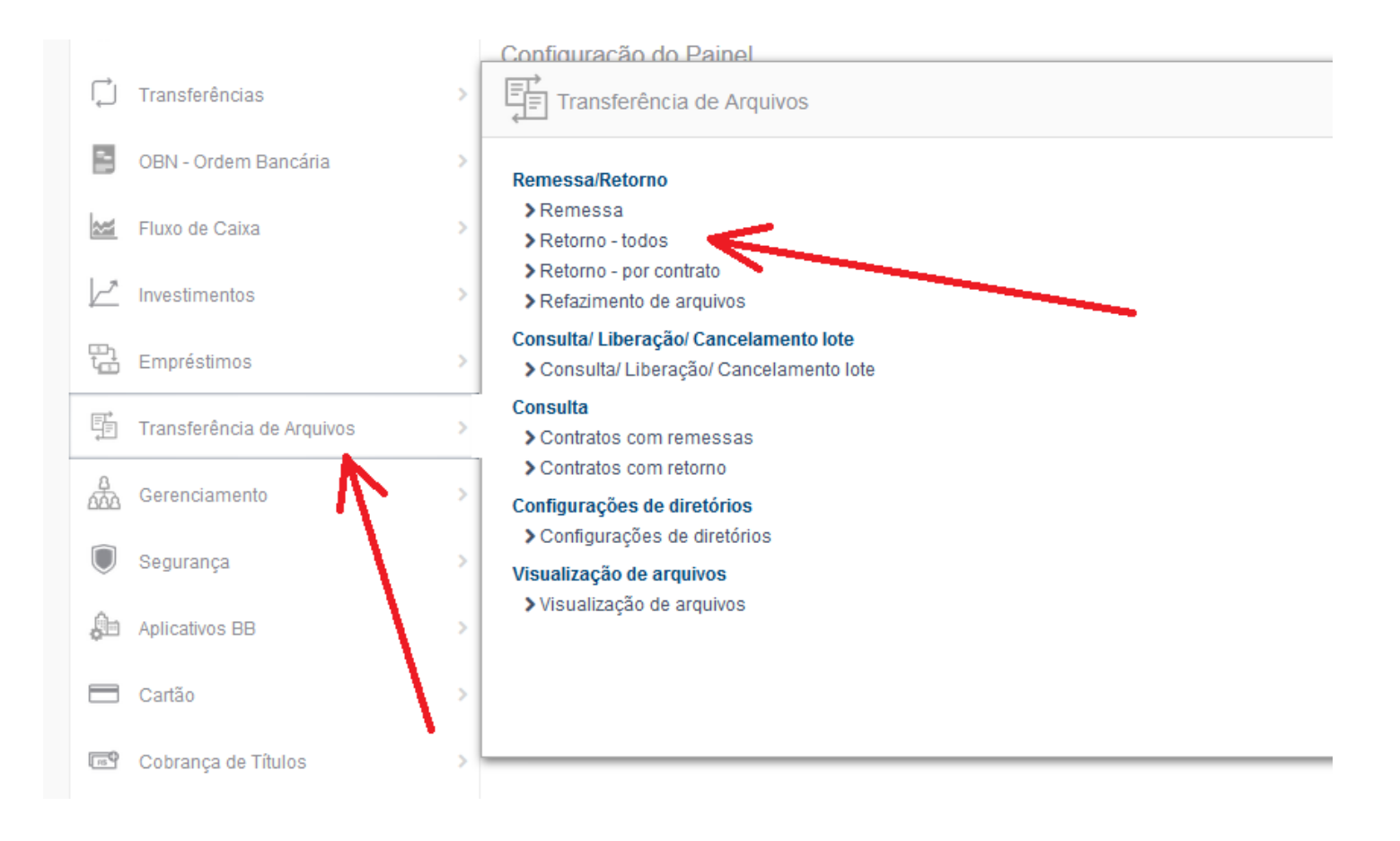

Figura 6 - Menu principal do sistema

1.5. Após selecionar a opção de "Retorno – Todos", serão mostrados os arquivos disponíveis para retorno. Os arquivos desejados deverão ser selecionados marcando-se a caixa de checagem, à esquerda, conforme mostrado na figura 8.

| _   |      |      |     |   |
|-----|------|------|-----|---|
| Ret | orno | - to | obc | S |

|        |                  |                  |            | 1          | Fund             | los de In<br><b>Setor</b> | vestimento<br>Público       | × |
|--------|------------------|------------------|------------|------------|------------------|---------------------------|-----------------------------|---|
|        | Contrato Formato | Data             | Hora       | Sequencial | Situação         | Identificador             | Arquivo                     |   |
|        | 2.021.623 CBR643 | 20/09/2016       | 01:20:33   | 1663       | Retorno Recebido |                           | CBR64316632009201612033.ret |   |
|        | 2.021.623 CBR643 | 21/09/2016       | 02:51:24   | 1664       | Retorno Recebido |                           | CBR64316642109201625124.ret |   |
|        | 2.021.623 CBR643 | 22/09/2016       | 01:09:06   | 1665       | Retorno Recebido |                           | CBR64316652209201610906.ret |   |
| Recebe | er Detalhar Ma   | rcar todas Desma | rcar todas |            |                  |                           |                             |   |

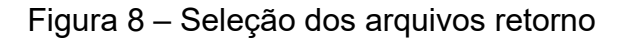

Após selecionar os arquivos desejados, o botão [Receber] deverá ser pressionado para iniciar recebimento dos arquivos solicitados. Antes do download ser iniciado, poderá ser mostrada a tela de confirmação da linguagem JAVA, conforme a figura 9. O botão [Executar] deverá ser pressionado.

| Dese               | x<br>Deseja executar esta aplicação?                          |                           |                                                                                                    |  |  |  |  |  |  |  |  |  |  |
|--------------------|---------------------------------------------------------------|---------------------------|----------------------------------------------------------------------------------------------------|--|--|--|--|--|--|--|--|--|--|
| (                  | 1                                                             | Nome:                     | Empacotamento Banco do Brasil                                                                                                  |  |  |  |  |  |  |  |  |  |  |
|                    | S                                                             | Editor:                   | Banco do Brasil S.A.                                                                                                    |  |  |  |  |  |  |  |  |  |  |
|                    |                                                               | Local:                    | https://aapj.bb.com.br                                                                                                    |  |  |  |  |  |  |  |  |  |  |
| Esta ap<br>e as do | olicação será e:<br>computador e                              | xecutada c<br>m risco. Ex | com acesso irrestrito, o que pode colocar suas informações pessoais<br>xecute-a somente se confiar no editor e no local acima. |  |  |  |  |  |  |  |  |  |  |
| <u>N</u> ão        | Não mostrar novamente para aplicações do editor e local acima |                           |                                                                                                    |  |  |  |  |  |  |  |  |  |  |
| 1                  | <u>M</u> ais Informa                                          | ições                     | Executar Cancelar                                                                                                    |  |  |  |  |  |  |  |  |  |  |

Figura 9 – Execução do download do JAVA

A figura 10 mostra o progresso do download dos arquivos.

| F  | Retorno - todos                                            |  |         |
|----|------------------------------------------------------------|--|---------|
| ار | Arquivo<br>Progresso                                       |  | Formato |
|    | C:\BancoBrasil\BBTransf\Retorno\CBR6436172407201235954.ret |  | CBR643  |
|    |                                                            |  | 100%    |
|    | Relatório                                                  |  |         |

Figura 10 – progresso do download dos arquivos retorno selecionados

O download dos arquivos será feito na pasta: C:\BancoBrasil\BBTransf\Retorno

#### 1.8 . Refazimento de Arquivos

Os arquivos ficam disponíveis para download por apenas 7 dias. Caso seja necessário baixar um arquivo novamente ou se esqueceu de baixar um arquivo e ele não está mais disponível, pode-se solicitar o "Refazimento do arquivo". Isto é feito acessando a opção "Consulta", mostrada na "Figura 6A – Opções da tela de transferência de arquivos".

O usuário selecionar o convênio e depois fornecer o intervalo de data dos arquivos que deseja. Serão mostrados os arquivos correspondentes as datas solicitadas. Cada arquivo deverá ser solicitado individualmente. Após 2 horas da solicitação, os arquivos estarão disponíveis e o usuário deverá seguir os passos normais para baixá-los.

1.9. Sair do sistema do Banco do Brasil.

Após o encerramento dos trabalhos, o usuário deverá sair do sistema pressional o botão [Sair] conforme mostrado na figura 11.

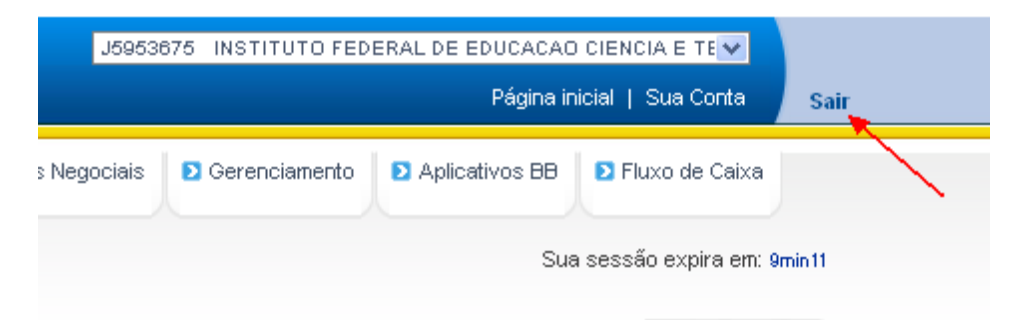

Figura 11 – Sair do sistema

## 2. PROCESSAR O ARQUIVO RETORNO NO SISTEMA DE CONCURSOS

### 2.1. O QUE É UM **ARQUIVO RETORNO**?

O **ARQUIVO RETORNO** é um arquivo texto, ou seja, não possui formatação, nem caracteres especiais e pode ser aberto por qualquer editor de textos e que possui informações dos pagamentos realizados no banco. O arquivo retorno possui a extensão ".RET".

#### 2.2. PROCESSAR O ARQUIVO RETORNO.

Após baixar o **ARQUIVO RETORNO** do sistema do Banco do Brasil, o usuário deverá entrar no sistema de concursos e realizar o processamento do arquivo retorno, o que é feito no menu "**Ferramentas >> 08 – Processa arquivo retorno do banco**". Com isto, o sistema confirmará as inscrições dos boletos pagos.

A figura 12 mostra a tela do módulo.

| 🖄 PROCESSA ARQUIVO RETORNO                                                                                                    |                                                                                              |                                                                                                    | -                       |                        | ×             |
|----------------------------------------------------------------------------------------------------|----------------------------------------------------------------------------------------------|----------------------------------------------------------------------------------------------------|-------------------------|------------------------|---------------|
| NOME DO ARQUIVO RETORNO A SER                                                                                                    | R PROCESSADO                                                                                 | BUSC                                                                                                    | AR                      |                        |               |
| TIPO DO ARQUIVO<br>Arquivo retorno padrão CBR643<br>Arquivo retorno padrão CNAB240<br>Arquivo sem padrão - formato livre<br>Busca todos os pré-inscritos | CONTADORES<br>TOTAL DE REGISTROS: 0<br>REGISTRO ATUAL: 0<br>ATUALIZADOS: 0<br>JÁ GRAVADOS: 0 | LER ARQUIVO Referencessar Imprimir                                                                                                    | Sair                    |                        |               |
| SALTA REGISTROS<br>QTD: 0<br>CONTADOR: 0                                                                                                    |                                                                                              | <ul> <li>□ Processa somente pagamentos no valor da inscrição</li> <li>□ Processa somente inscrições do concurso atual</li> <li>□ Não aceita pagamentos vencidos</li> <li>□ Enviar e-</li> <li>□ Mostra nome do candidato pré-inscrito (Mais lento)</li> <li>□ Atualiza somente</li> </ul> | mail de co<br>somente N | onfirmaçã<br>lum.Insci | io?<br>rição? |
| BOLETOS RESUMO                                                                                                    |                                                                                              |                                                                                                    |                         |                        |               |
|                                                                                                    |                                                                                              |                                                                                                    |                         |                        |               |

#### Figura 12 – Processa o arquivo retorno

#### 2.3. BUSCAR O ARQUIVO A SER PROCESSADO

NOME DO ARQUIVO RETORNO A SER PROCESSADO C:\BANCOBRASIL\BBTRANSF\RETORNO\CBR64312021811201410853.RET

BUSCAR

Normalmente o arquivo baixado é gravado na pasta: C:\BANCOBRASIL\BBTRANSF\RETORNO com a extensão RET (de retorno).

Clicando no botão **[ BUSCAR ]**, o sistema vai abrir a caixa de diálogo do windows permitindo selecionar o arquivo que se deseja processar. Após selecionado o arquivo, seu nome será mostrado conforme a figura acima.

Segue abaixo a descrição de cada campo e botão da tela.

#### NOME DO ARQUIVO A SER PROCESSADO

mostra o nome do arquivo retorno que deverá ser processado.

#### 2.4. TIPOS DE ARQUIVO

O sistema permite o processamento de diferentes tipos de arquivos, ou seja, arquivos com informações em formatos diferentes, que deverão ser selecionados antes do processamento.

Os tipos de arquivos são referentes ao conteúdo do arquivo e às posições das informações no mesmo. O BB fornece arquivo em 2 padrões, o padrão CBR643 e o padrão CNAB240.

**Arquivo retorno padrão CBR643** – arquivo retorno padrão FEBRABAN que é usado nacionalmente para o envio de informações bancárias. <u>Este é o arquivo usado no sistema</u>.

Arquivo retorno padrão CNAB240 - arquivo retorno padrão do banco do brasil.

**Arquivo sem padrão – formato livre** – este arquivo é usado localmente onde cada NOSSONUMERO é colocado em uma linha do arquivo.

**Busca todos os pré-inscritos** – Esta opção é usada quando se deseja gerar inscrição para todos os candidatos pré-inscritos no concurso.

**SALTA REGISTROS** – Se um arquivo tem um número muito grande de registros, ele pode ser processado parcialmente e o campo SALTO define o número de registros a serem desconsiderados no segundo processamento.

| SALTA REGISTROS |
|-----------------|
| QTD: 0          |
| CONTADOR: 0     |

#### 2.5. FILTROS

O sistema permite a definição de filtros para determinados registros no arquivo retorno. Só serão mostrados registro que atendam aos filtros definidos.

#### 2.6. BOTÕES

- **Botão [BUSCAR]** Abre uma caixa de diálogo do windows permitindo localizar o arquivo a ser processado. Após selecionar o arquivo, o nome o mesmo será mostrado no campo NOME DO ARQUIVO.
- **Botão [LÊ ARQUIVO]** Lê os registros do arquivo a ser processado para a memória do computador.
- Botão [PROCESSAR] Atualiza a inscrição do arquivo lido.
- **Botão [IMPRIMIR]** Imprime a relação de boletos lidos.
- Botão [SAIR] fecha a janela.

#### 2.7. FINAL DO PROCESSAMENTO

Após o processamento do arquivo, é mostrado um resumo com o total dos registros processados, conforme mostra a figura13.

|   | Boletosretorno 🛛 🔀                          |
|---|---------------------------------------------|
| l | PROCESSAMENTO CONCLUÍDO COM SUCESSO.        |
| l | TOTAL DE REGISTROS INCLUÍDOS P/ INTERNET: 4 |
| l | TOTAL DE REGISTROS JÁ GRAVADOS: 0           |
| l | TOTAL DE REGISTROS NÃO ENCONTRADOS: 0       |
| l | TOTAL DE EMAIL ENVIADOS: 4                  |
|   | (OK]                                        |

Figura 13 – Resumo do processamento do arquivo

Se a inscrição de algum candidato **já foi gerada** através das outras formas de inscrição (pelo formulário de cadastro do candidato, pela geração de inscrição no do lançamento de isenção ou por pagamento em duplicidade), ela não é gerada novamente quando se processa o pagamento do boleto. O campo "TOTAL DE REGISTRO JÁ GRAVADOS" informa o número de boletos processados cujo candidato já se encontra inscrito.

Ao final do processamento, a extensão do arquivo será alterada de .RET para .PRC. Esta mudança indica que o processamento deste arquivo já foi realizado e também evita que o arquivo processado seja mostrado novamente ao se buscar um novo arquivo conforme item 2.3.

# PROCEDIMENTO PARA IMPORTAÇÃO DAS NOTAS DE REDAÇÃO

O lançamento das notas de redação é feito de forma automatizada através da leitura óptica dos cartões de redação preenchidos pelos corretores devidamente cadastrados e autorizados.

A figura 01 mostra o modelo (parte) de um arquivo gerado pela leitora HS. Seguem abaixo algumas Observações a respeito do arquivo:

- O número de pacotes depende do número de vagas e do número de candidatos selecionados para a correção da redação, o que pode variar para cada concurso. Neste exemplo o arquivo possui 14 linhas correspondentes a leitura de 7 pacotes.
- Cada número de pacote tem que ter 2 leituras sendo as leituras A e B correspondentes às 2 correções que são feitas em cada pacote.

Cada pacotes pode possuir até 30 provas.

As 3 primeiras colunas correspondem ao número do pacote e a 4ª coluna se refere à correção, sendo A a primeira correção e B a segunda correção.

Cada correção é feita por um corretor.

As marcações em vermelho correspondem aos problemas encontrados neste na leitura deste arquivo e que serão descritos neste documento.

001A010500204503065040600504506060070750807509060100751106512075130851408015060160 002A01050020700305004060050600607007 002 01065020600306004065050750607007 003A010700207503050040600505506100070600805509065100551107512050130601405515080160 004B0106002 004A0106002 005A010600204003050040700505006045070500802509035100651105012050130401404515045160 0\*5B01050020550304504055050506055070450802509035100601106512060130551403015050160 006B01050020550305504065050650606507055080500908010070110501203513 06A01040020500304504050050550606007055080450907510060110601204013 007A010500203503075040750504506055070350804509050100551105512065130601403015035160 007B010650204503065040750503006050070350805009060100601106012050130501403515035160 008B010400204503065040700505006075070600806009050100651106012080130751407015050160 Figura 01 – Modelo de um arquivo lido

A tela mostrada na figura 02 mostra a tela de importação das notas de redação provenientes da leitura dos cartões de notas de redação feitas nas Leitoras Ópticas das marcas OPSCAN ou HS.

Campos do Formulário:

Leitora – Seleciona em qual leitura foi realizada a leitura do arquivo. Leitoras de diferentes marcas geram arquivos diferentes.

**Botão 1 (Procurar)** – Abre uma caixa de diálogo do windows permitindo a busca do arquivo que se deseja processar.

**Botão 2 (Consistência da Leitura)** – Verifica erros encontrados na leitura dos cartões. Os erros são mostrados na janela MENSAGENS DE ERRO e podem ser impressos. Se não foram encontrados erros na leitura dos cartões, então o **Botão 3 (Processar a Leitura)** é habilitado. Se algum erro foi encontrado, então botão

Botão 3 (Processar a Leitura) - Grava as notas de redação nos seus respectivos alunos.

**Botão 4 (Imprime Erros)** – Imprime os erros encontrados no arquivo de notas da redação. Os erros são mostrados na área de Mensagens de Erros e podem também ser enviados para a impressora. A figura 03 mostra a imagem de uma página de erros impressa.

Botão Fechar – Fecha o formulário.

**Mensagens de Erro** – Mostras os erros encontrados no arquivo de notas da redação permitido sua visualização e posterior impressão.

**Notas Preenchidas** – Esta área mostra as notas lidas a partir do arquivo de notas. As 2 primeiras colunas são número do pacote e a correção, além dos 30 campos correspondentes às 30 notas permitidas para cada cartão (N1, N2,....N30);

| 🖾 LÊ /                                                             | RQUIVO                                                                                                    | DE R    | ESPO  | STAS   | S DAS   | RED   | AÇÕE      | s      |        |        |     |      |        |          |         |         |         |      |     |     |        |         |        |        |     |      |         |     |     |     |        |       |
|--------------------------------------------------------------------|----------------------------------------------------------------------------------------------------|---------|-------|--------|---------|-------|-----------|--------|--------|--------|-----|------|--------|----------|---------|---------|---------|------|-----|-----|--------|---------|--------|--------|-----|------|---------|-----|-----|-----|--------|-------|
| Configu                                                            | ação do a                                                                                                    | arquivo | de re | sposta | s       | -     | Γίdο      | da I   | .eito  | ra     |     |      |        |          |         |         |         |      |     |     |        |         |        |        |     |      |         |     |     |     |        |       |
| C OP:                                                              | SCAN @                                                                                                    | HS      |       | 4      | Co      | oluna | inicial o | da nr. | do pa  | cote:  | 1   |      | Colun  | a inici  | al do r | r. do c | correto | r: 4 |     | 0   | Coluna | inicial | dos re | espost | as: | 5    |         |     |     |     |        |       |
| Nome do Arquivo de Redações:                                       |                                                                                                    |         |       |        |         |       |           |        |        |        |     |      |        |          |         |         |         |      |     |     |        |         |        |        |     |      |         |     |     |     |        |       |
| C:\Conc                                                            | urece\ 201                                                                                                    | 2.2\P   | DAC   | NUME   | CTIDI   | ILAD  | DET       | FOTE   | 2013   | 2.2 DA | т   | P    |        | .        | C       | noista  | ncia d  | ما م |     |     | Drasa  |         | Leibur |        |     | Impr | rime Fr | 201 | [   |     | Taskar | 1     |
| je. veone                                                          | uisos (201                                                                                                    | 5-2 411 | DAG   | 40-92  | STIDE   | JEAN_ | .00_1     | LUIL,  | _ 201. | 5-2.04 |     | _    | TOCUIC | <u> </u> |         | 11515(6 |         |      |     |     | Floce  | ssai a  | Leitui | đ      | _   | mp   |         | 103 |     |     | ecnal  |       |
| ⊤Tota                                                              | de Regist                                                                                                    | tros    |       | F      | Registr | 0     |           | P      | acote  | -      |     | Lint | ha     | 1        |         |         | 1       |      |     |     |        | N       | 1      |        |     |      | 1       |     |     |     |        |       |
|                                                                    | 14                                                                                                    |         |       |        | 14      |       |           |        | 008B   |        |     | 3    | 30     | 1        |         |         | 1       | 2    |     |     |        |         | 3      |        |     |      | \<br>4  |     |     |     |        |       |
| pacote                                                             | correção                                                                                                    | o N1    | N2    | N3     | N4      | N5    | N6        | N7     | N8     | N9     | N10 | N11  | N12    | N13      | N14     | N15     | N16     | N17  | N18 | N19 | N20    | N21     | N22    | N23    | N24 | N25  | N26     | N27 | N28 | N29 | N30    |       |
| 06                                                                 | A                                                                                                    | 040     | 050   | 045    | 050     | 055   | 060       | 955    | 045    | 075    | 060 | 060  | 040    |          |         |         |         |      |     |     |        |         |        | -      |     |      |         |     |     |     |        |       |
| 0×5                                                                | В                                                                                                    | 050     | 055   | 045    | 855     | 055   | 055       | 045    | 025    | 035    | 060 | 065  | 060    | 055      | 030     | 050     | 065     | 055  | 040 | 050 | 045    | 055     | 060    | 065    | 070 | 960  | 060     | 080 | 075 | 060 | 025    |       |
| 001                                                                | A                                                                                                    | 050     | 045   | 065    | 060     | 045   | 060       | 075    | 075    | 060    | 075 | 065  | 075    | 085      | 080     | 060     | 055     | 055  | 075 | 075 | 040    | 035     | 070    | 045    | 045 | 070  | 060     | 055 | 025 | 030 | 055    |       |
| 002                                                                | /                                                                                                    | 065     | 060   | 060    | 065     | 075   | 070       |        |        |        |     |      |        |          |         |         |         |      |     |     |        |         |        |        |     |      |         |     |     |     |        |       |
| 002                                                                | A                                                                                                    | 050     | 070   | 050    | 060     | 060   | 070       |        | 055    | 0.05   | 055 | 075  | 050    |          | 055     |         | 055     |      | 075 |     | 075    |         |        | 0.05   | 055 |      | 055     |     |     | 000 |        |       |
| 007                                                                | A                                                                                                    | 070     | 075   | 050    | 060     | 055   | 100       | 060    | 055    | 065    | 055 | 075  | 050    | 060      | 055     | 080     | 055     | 080  | 075 | 060 | 075    | 090     | 060    | 065    | 055 | 000  | 055     | 060 | 040 | 060 | 050    | <hr/> |
| 003                                                                | D<br>A                                                                                                    | 040     | 070   | CCU    | CCO     | 000   | 100       | 000    | 060    | 060    | 045 | 070  | 045    | 060      | 060     | 060     | 070     | 060  | 060 | 060 | 070    | 035     | 060    | 000    | 045 | 000  | 045     | 060 | 000 | 070 | 000    |       |
| 004                                                                | B                                                                                                    | 060     |       | -      |         | -     |           |        |        |        |     |      |        |          |         |         |         |      |     |     |        | -       | -      |        |     |      |         |     |     |     |        |       |
| 005                                                                | A                                                                                                    | 060     | 040   | 050    | 070     | 050   | 045       | 050    | 025    | 035    | 065 | 050  | 050    | 040      | 045     | 045     | 050     | 050  | 050 | 050 | 060    | 060     | 050    | 050    | 075 | 050  | 065     | 070 | 065 | 045 | 025    | /     |
| 006                                                                | В                                                                                                    | 050     | 055   | 055    | 065     | 065   | 065       | 055    | 050    | 080    | 070 | 050  | 035    |          |         |         |         |      |     |     |        |         |        |        |     |      |         |     |     |     |        |       |
| 007                                                                | A                                                                                                    | 050     | 035   | 075    | 075     | 045   | 055       | 035    | 045    | 050    | 055 | 055  | 065    | 060      | 030     | 035     | 045     | 050  | 055 | 000 | 050    |         |        |        |     |      |         |     |     |     |        |       |
| 007                                                                | В                                                                                                    | 065     | 045   | 065    | 075     | 030   | 050       | 035    | 050    | 060    | 060 | 060  | 050    | 050      | 035     | 035     | 035     | 050  | 055 | 000 | 040    |         |        |        |     |      |         | -   |     |     |        |       |
| 008                                                                | В                                                                                                    | 040     | 045   | 065    | 070     | 050   | 075       | 060    | 060    | 050    | 065 | 060  | 080    | 075      | 070     | 050     | 050     | 050  | 070 | 085 | 040    | 030     | 085    | 060    | 050 | 068  | 055     | 060 | 025 | 040 | 050    |       |
|                                                                    |                                                                                                    |         |       |        |         | _     |           |        |        |        |     |      |        |          |         |         |         | _    |     |     |        | -       | F      |        |     |      |         |     |     |     |        |       |
| NÚMERI<br>FALTAN<br>FALTAN<br>FALTAN<br>FALTAN<br>FALTAN<br>FALTAN | NÚMERO DA CORREÇÃO SEM MARCAÇÃO NO PACOTE: 002<br>FALTANDO LEITURA PARA O PACOTE: 06<br>FALTANDO LEITURA PARA O PACOTE: 005<br>FALTANDO LEITURA PARA O PACOTE: 001<br>FALTANDO LEITURA PARA O PACOTE: 005<br>FALTANDO LEITURA PARA O PACOTE: 006<br>FALTANDO LEITURA PARA O PACOTE: 006<br>FALTANDO CORREÇÃO PARA O PACOTE: 008 |         |       |        |         |       |           |        |        |        |     |      |        |          |         |         |         |      |     |     |        |         |        |        |     |      |         |     |     |     |        |       |

Figura 02 - Formulário de leitura das notas de redação

#### **DESCRIÇÃO DOS ERROS**

**FALTANDO LEITURA PARA O PACOTE** – Este erro ocorre quando está faltando a outra leitura (A ou B) corresponde para o referido pacote, impossibilitando a formação do par de pacotes. Pode ocorrer em função de um erro em um dígito do número do pacote ou em função de erro na letra que indica a leitura (A ou B).

**FALTANDO CORREÇÃO PARA O PACOTE** – Não foi encontrada a outra leitura do pacote para a formação do par de leitura (A ou B)

NÚMERO DA CORREÇÃO SEM MARCAÇÃO – a letra A ou B de uma linha não está marcada.

**CARACTÉRES INVÁLIDOS** – foram encontrados caracteres inválidos na leitura, como "espaço em branco" provocado por não preenchimento do campo ou "\*" asterisco provado por dupla marcação.

**DIFERENÇA > 20** – este erro ocorre em função da diferença superior a 20 entre as notas dos 2 corretores.

Voltar ao Menu

#### COMO CORRIGIR O ARQUIVO

Em todos estes casos é necessário fazer a correção do arquivo e realizar novamente a leitura do mesmo. O botão de processamento da leitura **Botão 3 (Processar a Leitura)** só será habilitado quando não forem encontrados mais erros no arquivo.

| figura 03<br>_ | INSTITUTO FEDERAL DE GOIÁS<br>VESTIBULAR DE TESTE 2013                                                                                                    |
|----------------|----------------------------------------------------------------------------------------------------|
| Página         | ERROS NA LEITURA DOS PACOTES DE REDAÇÃO                                                                                                    |
|                | MENSAGENS DE ERRO:<br>ERRO NA MARCAÇÃO DO NÚMERO DO PACOTE. PACOTE: 06<br>ERRO NA MARCAÇÃO DO NÚMERO DO PACOTE: 02<br>FALTANDO LOTURA PARA O PACOTE: 06<br>FALTANDO LEITURA PARA O PACOTE: 06<br>FALTANDO LEITURA PARA O PACOTE: 00<br>FALTANDO LEITURA PARA O PACOTE: 005<br>FALTANDO LEITURA PARA O PACOTE: 006<br>FALTANDO LEITURA PARA O PACOTE: 008 |

impressão dos erros encontrados

# DISTRIBUIÇÃO DOS CANDIDATOS NAS SALAS (ENSALAMENTO)

Para realizar o ensalamento (distribuição dos candidatos nas salas) é necessário seguir os seguintes passos:

- 1º Cadastramento dos locais de provas
- 2º Cadastramento das salas
- 3º Distribuição dos candidatos nas salas

A figura abaixo mostra a tela de distribuição dos candidatos nas salas. Esta tela é acessada através do menu Ferramentas >> 02-Distribuição dos Candidatos nas salas.

Este procedimento faz a distribuição dos candidatos selecionados nas salas cadastradas.

#### CIDADE DA PROVA:

É usado no cadastramento do Curso/Cargo para determinar a cidade onde o candidato daquele cargo fará prova.

#### TIPO DA DISTRIBUIÇÃO:

A distribuição pode ser realizada de 2 tipos: Geral ou Por Curso.

**Geral**: No tipo Geral serão distribuídos todos os candidatos dos cargos que farão provas num mesmo local.

Por Curso: Serão distribuídos todos os candidatos de um curso específico.

#### ETAPA

Permite a distribuição somente dos candidatos habilitados para a esta escolhida.

#### ORDEM

Seleciona a ordem da distribuição. Pode ser ordem alfabética ou ordem de inscrição (numérica)

| 🌥 Distribuição de Salas                                                            |                                     |        |
|------------------------------------------------------------------------------------|-------------------------------------|--------|
| Distribuir Limpar Distribuição                                                     |                                     |        |
| TIPO     CIDADE DA PROVA     ETAPA       © Geral     GOIÂNIA-GO     PROVA OBJETIVA | Ordem<br>• Alfabetica<br>• Numérica |        |
| CURSOS: Não mostra os cursos já distribuidos                                       |                                     |        |
|                                                                                    | -                                   |        |
| DESCCURSO                                                                          | HABILITADO                          | ^      |
| ANALISTA DE TECNOLOGIA DA INFORMAÇÃO/DES. SISTEMAS - REITORIA                      | S                                   | -      |
| ANALISTA DE TECNOLOGIA DA INFORMAÇÃO/REDES E INFRA - REITORIA                      | S                                   |        |
| ARQUIVISTA - REITORIA                                                              | S                                   |        |
| ASSISTENTE EM ADMINISTRAÇÃO - GOIÂNIA OESTE                                        | S                                   | ~      |
| LOCAIS                                                                             |                                     |        |
| NOME                                                                               | ENDERECO                            |        |
|                                                                                    |                                     |        |
| SALAS                                                                              |                                     | >      |
| IDENTSALA CAPACIDADE PREENCHIDO VAGAS                                              |                                     |        |
|                                                                                    |                                     |        |
| Total Geral de Inscrições: 5020 Total de Inscrições da Cidade: 3196                | Total Processa                      | ido: O |
| 🕅 Distribuir                                                                       |                                     |        |

Figura 3 – Distribuição dos candidatos nas salas
